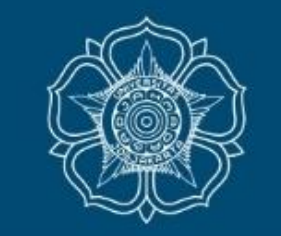

UNIVERSITAS GADJAH MADA

# Panduan Pembuatan Program dan Presensi melalui Simaster KKN-PPM UGM Periode 4 19 Desember 2020 s.d. 6 Februari 2021

DPKM UGM Versi 4.0 (19 Desember 2020)

LOCALLY ROOTED, GLOBALLY RESPECTED

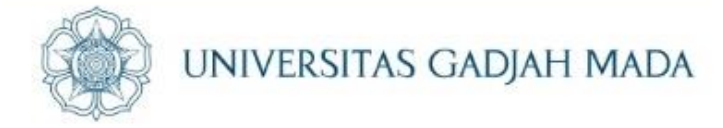

#### JADWAL PELAKSANAAN KKN-PPM (50 hari)

| Minggu | 2   | 3    | 4    | 5    | 6    | Minggu     |
|--------|-----|------|------|------|------|------------|
| 1      |     |      |      |      |      | 7          |
| LRK PP | Pel | aksa | naan | Kegi | atan | Res<br>LPK |

#### PP: Observasi & Penyusunan program.

Program disusun berdasarkan hasil diskusi dengan masyarakat, pemuka wilayah, key person, pemerintah daerah dan arahan serta bimbingan dari DPL kemudian dituangkan dalam LRK

Program Kerja dapat dilaksanakan sejak tanggal penerjunan sampai dengan tanggal penarikan

#### LOCALLY ROOTED, GLOBALLY RESPECTED

#### Skema Alokasi Waktu Pelaksanaan Kegiatan KKN-PPM UGM 2020

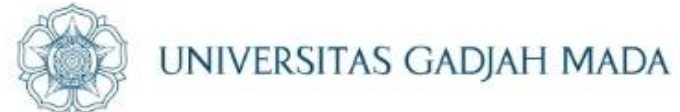

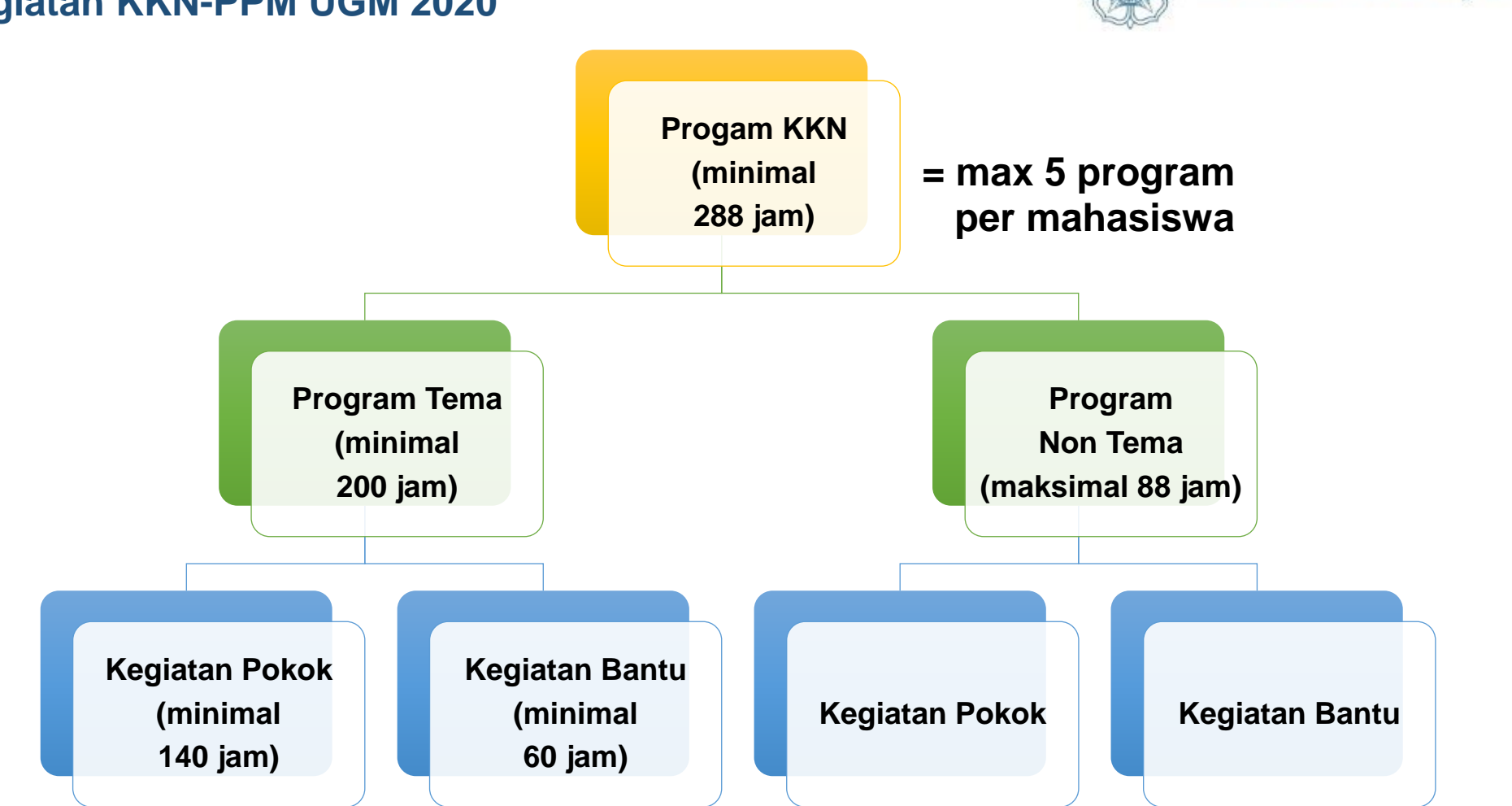

MINIMAL **1** KEGIATAN DI ANTARANYA BERSIFAT INTERDISIPLINER DAN MINIMAL **1 KEGIATAN** DI ANTARANYA ADALAH **POKOK TEMA** 

ugm.ac.id

➔ kegiatan Pokok & Bantu merupakan turunan dari Program KKN

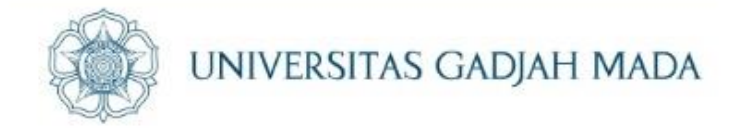

# Masuk ke browser dan menuju <u>https://simaster.ugm.ac.id/</u> Atau download APK "Simaster" di App Store & Play Store Kemudian Klik Sign in

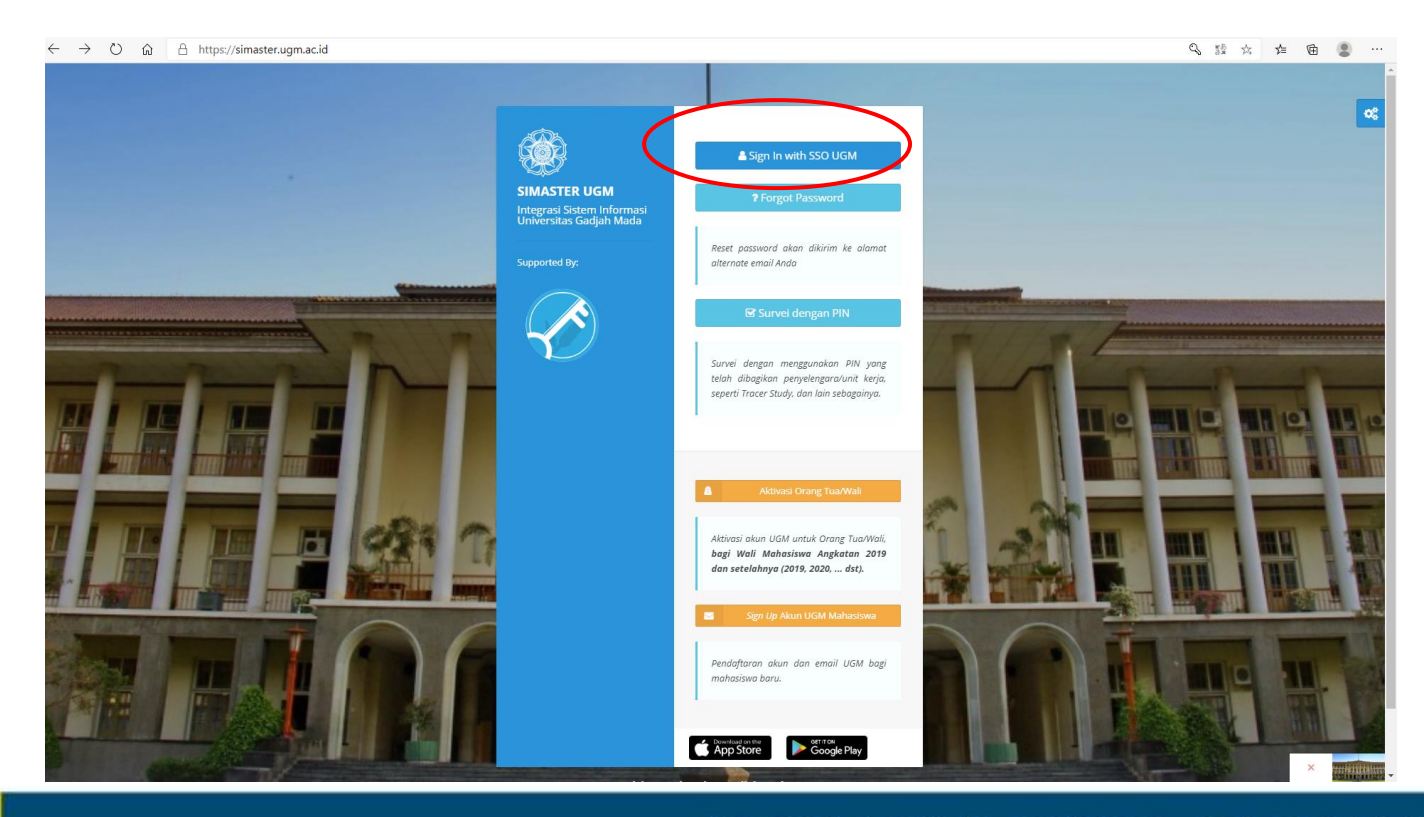

ugm.ac.id

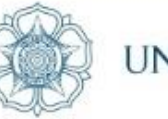

## Klik "sign in with SSO UGM" dan masukkan user dan password email UGM Saudara

ugm.ac.id

| 🕐 🏠 https://sso.ugm.ac.id/cas/login?service=http%3A%2F%2Fsimaster.ugm.ac.id%2Fugmfw%2Fsignin_simaster%2Fsignin_proses |                                                                                               |                                                             |                               |               |              |              | S 14 | \$≡ ( | È 😩 | ) ···· |
|----------------------------------------------------------------------------------------------------|-----------------------------------------------------------------------------------------------|-------------------------------------------------------------|-------------------------------|---------------|--------------|--------------|------|-------|-----|--------|
|                                                                                                    | 🌸 Universitas Gadjah Mada                                                                     | ACADEMIC PORTAL                                             | IT CENTER                     | LIBRARY       | RESEARCH     | SUPPORT      |      |       |     |        |
|                                                                                                    | Single Sign On                                                                                |                                                             |                               |               |              |              |      |       |     |        |
|                                                                                                    | Enter your UGM ID and Password                                                                |                                                             |                               |               |              |              |      |       |     |        |
|                                                                                                    | UGM ID (without @*.ugm.ac.id):                                                                |                                                             |                               |               |              |              |      |       |     |        |
|                                                                                                    | Password:                                                                                     |                                                             |                               |               |              |              |      |       |     |        |
|                                                                                                    | Warn me before logging me into other sites.     Remember Me      LOGIN CLEAR Forgot password? |                                                             |                               |               |              |              |      |       |     |        |
|                                                                                                    | Do not have an account?<br>Create an account                                                  | For security reasons, please<br>done accessing services tha | Log Out and<br>t require auth | l Exit your w | eb browser w | /hen you are |      |       |     |        |
|                                                                                                    |                                                                                               |                                                             |                               |               |              |              |      |       |     |        |

DSDI Universitas Gadjah Mada © 2016

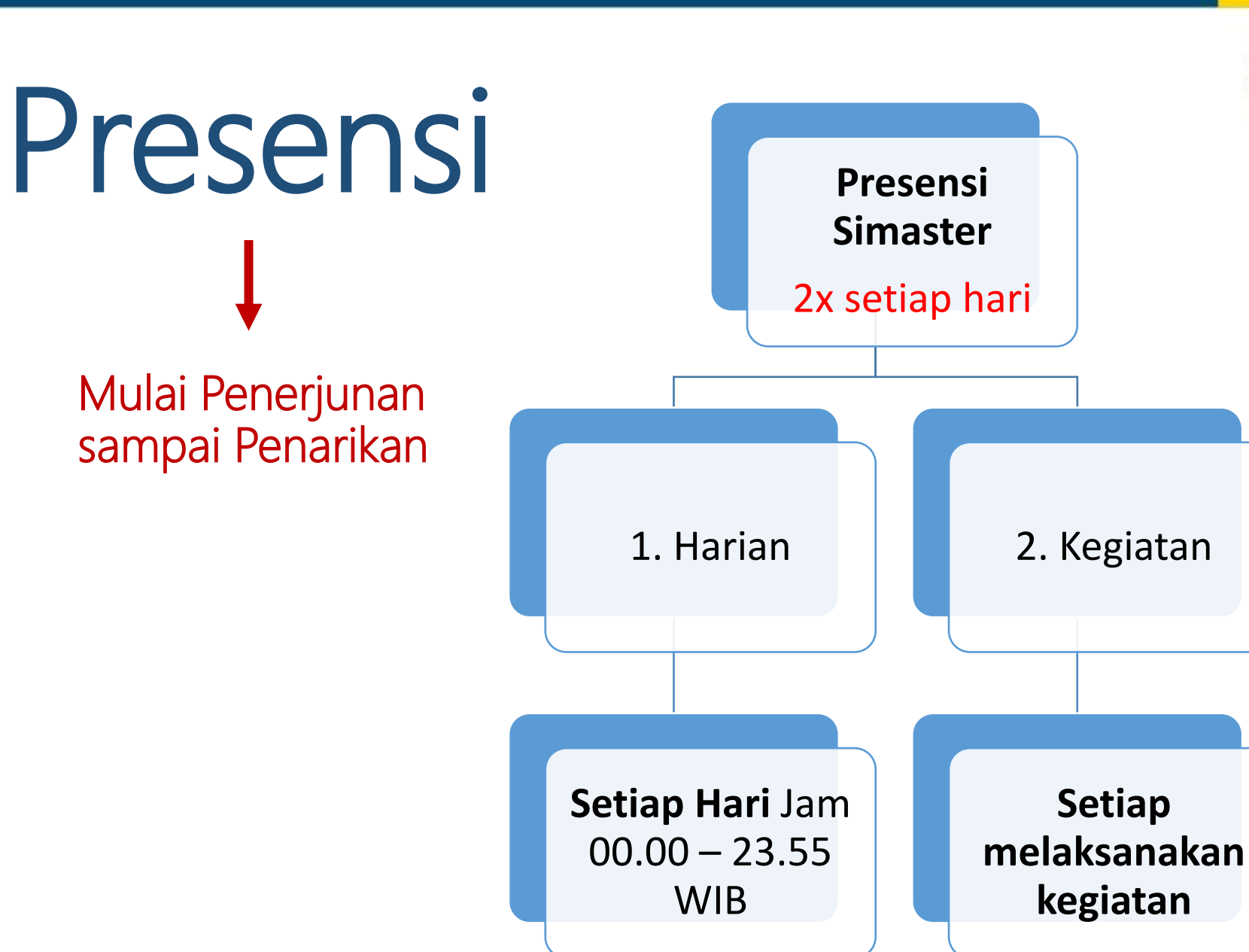

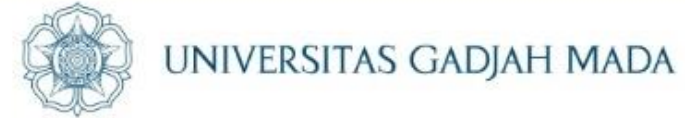

## Klik Presensi Harian

ugm.ac.id

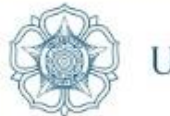

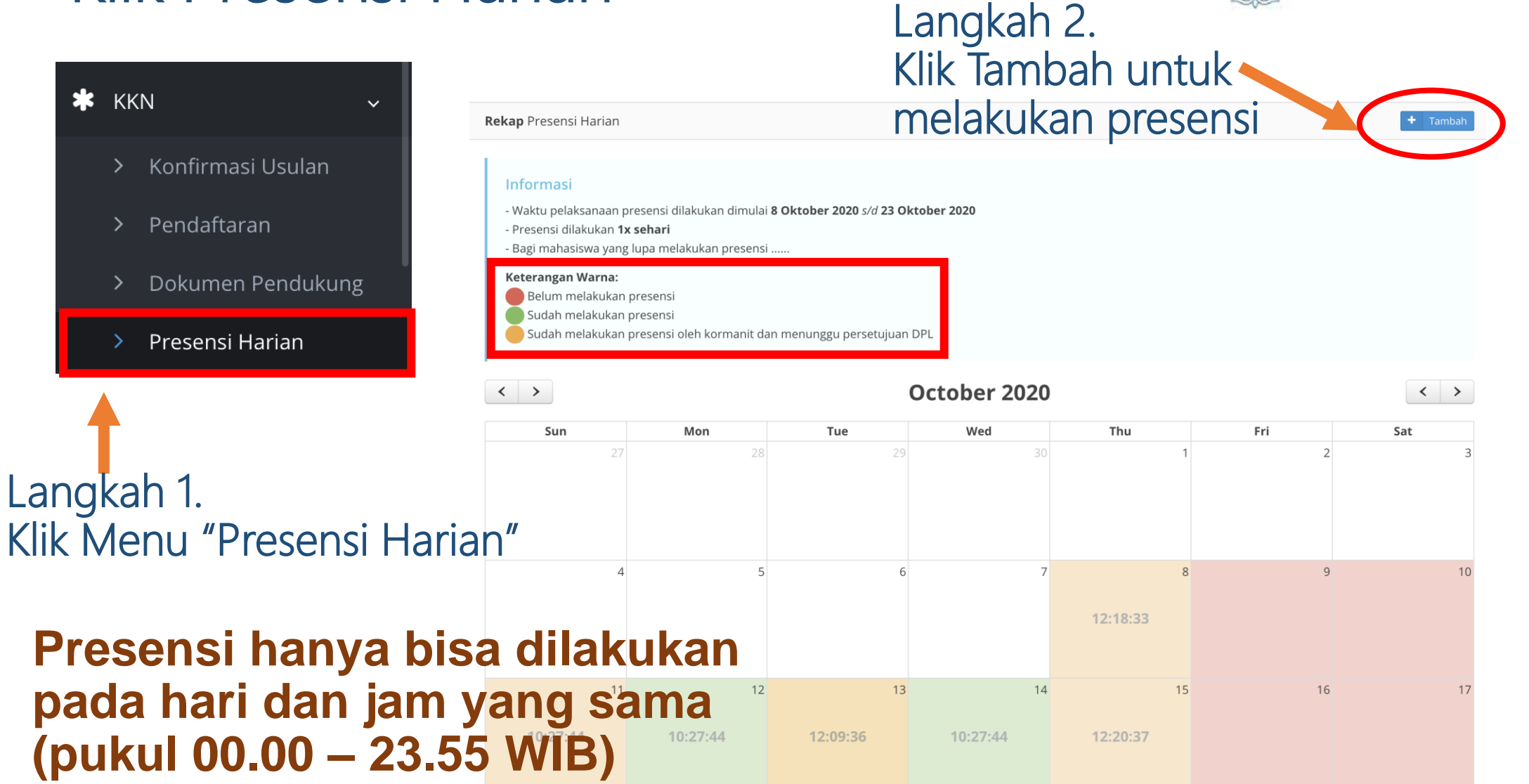

## Presensi Kegiatan

ugm.ac.id

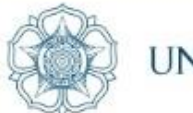

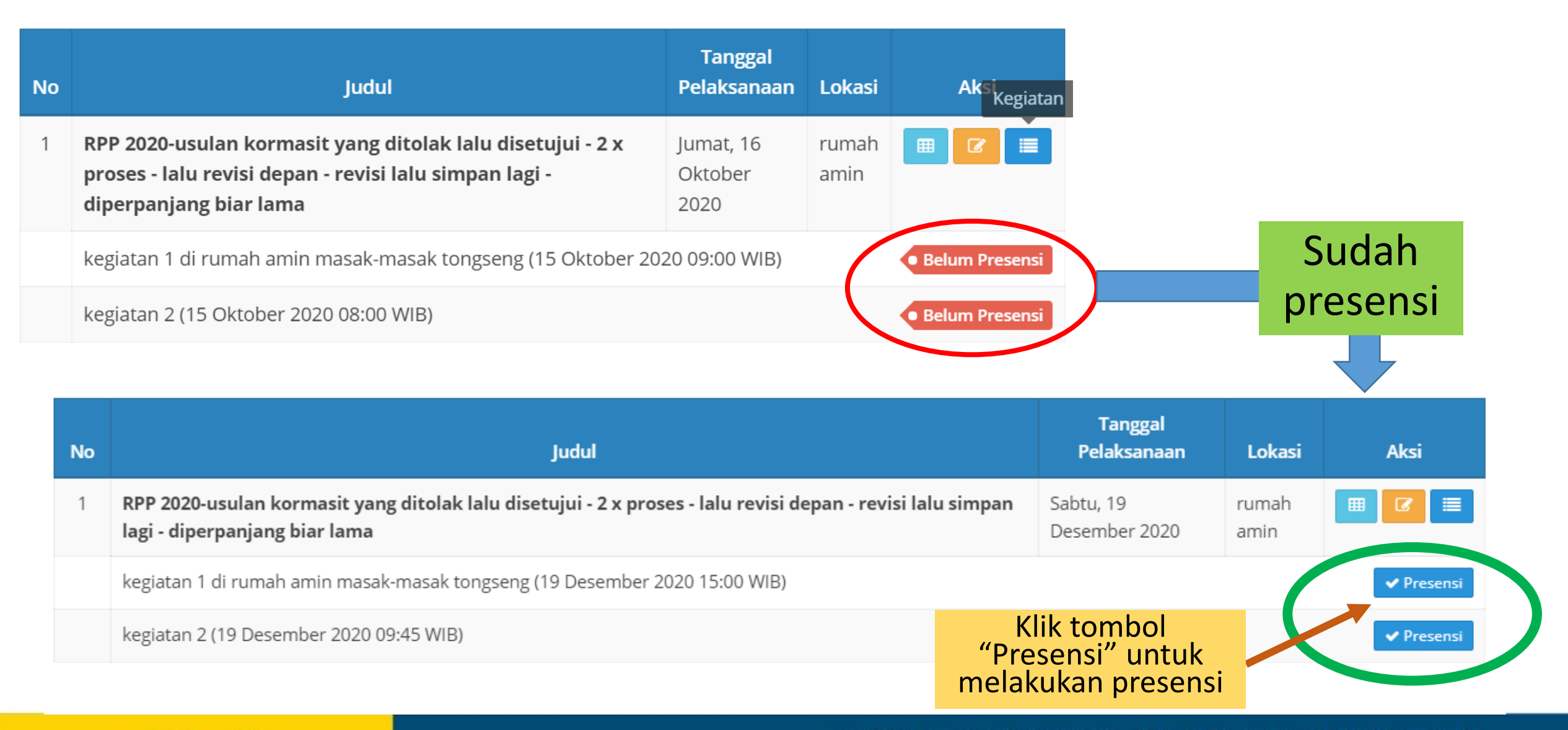

# Jika Terpaksa Tidak Presensi

#### UNIVERSITAS GADJAH MADA

Bagi mahasiswa yang lupa melakukan presensi silakan mengajukan permohonan presensi susulan kepada DPL melalui kormanit disertai lampiran bukti/surat. Dispensasi presensi susulan dibatasi **maksimal 3 kali dalam 1 kali periode KKN**. Apabila lebih dari 3 kali maka

dinyatakan tidak hadir

1. Klik Presensi Unit

ugm.ac.id

- 2. Pilih Nama yang akan diajukan klaim presensi
- 3. Klik Tambah
- 4. Pilih tanggal (maksimal 3x klaim)
- 5. Masukkan keterangan/alasan

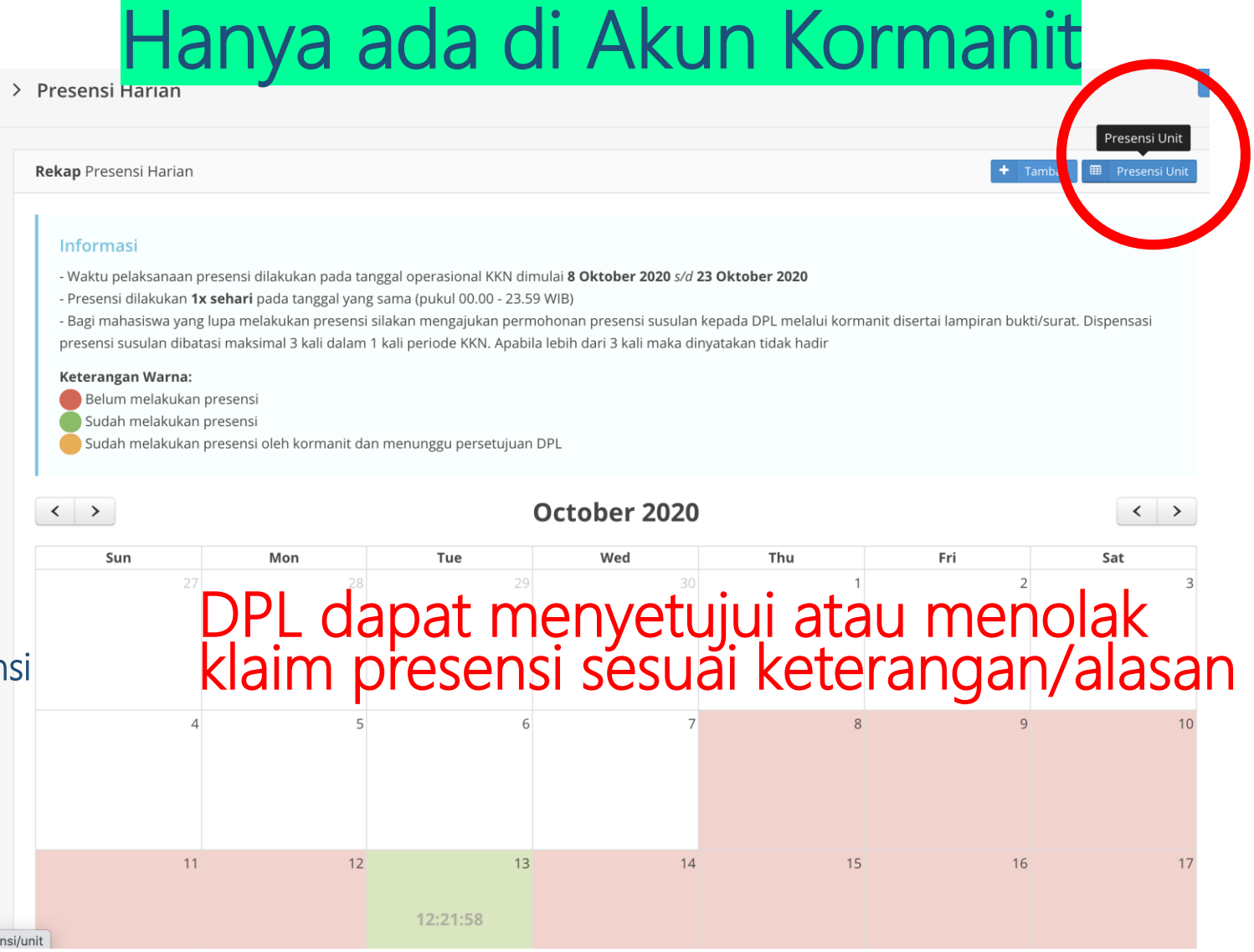

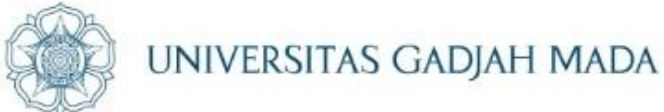

# Usulan Program, RPP, Logbook, Presensi Kegiatan, Laporan

LOCALLY ROOTED, GLOBALLY RESPECTED

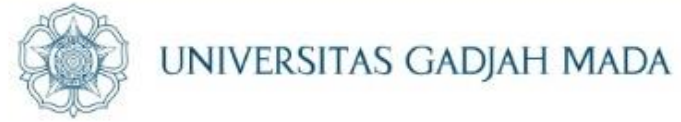

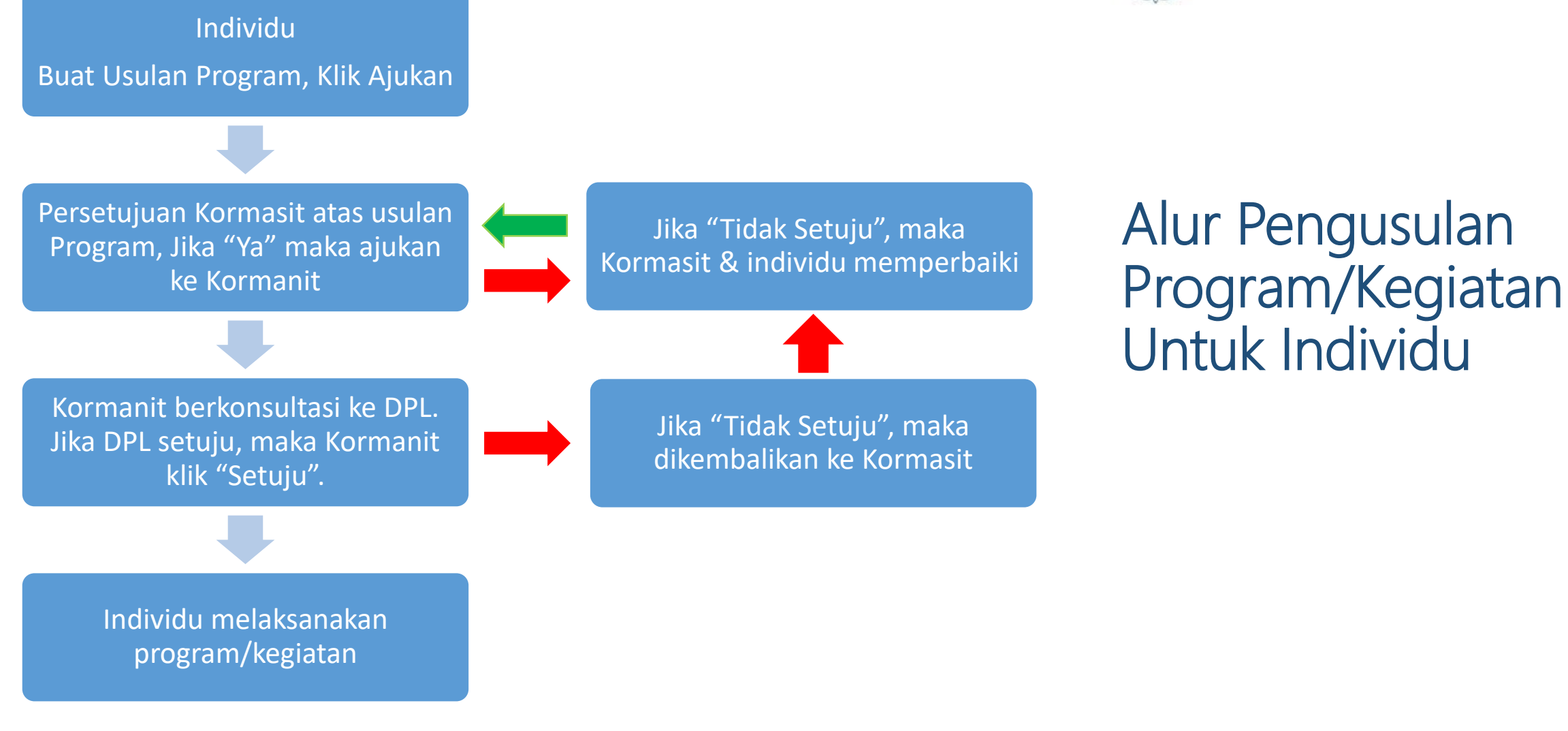

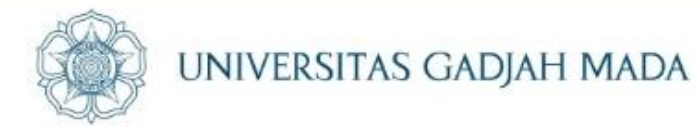

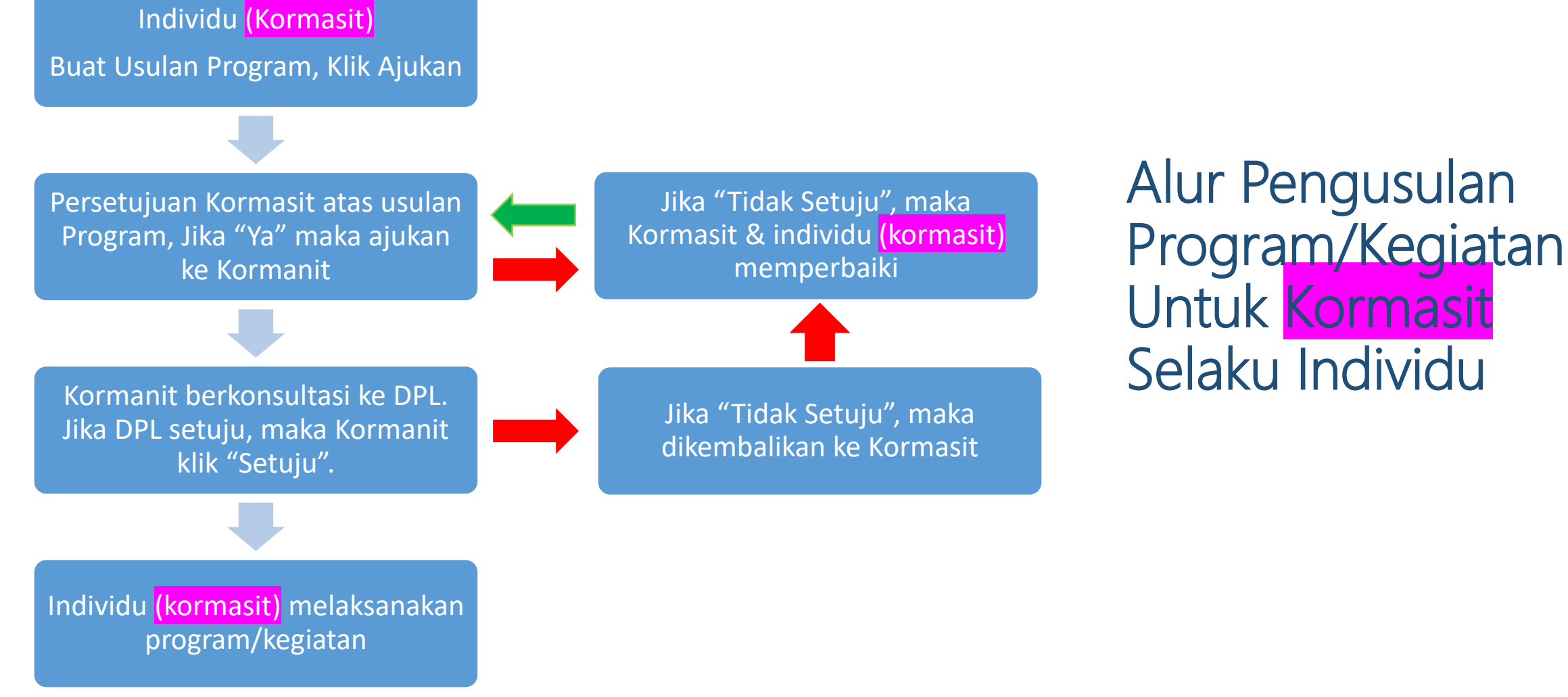

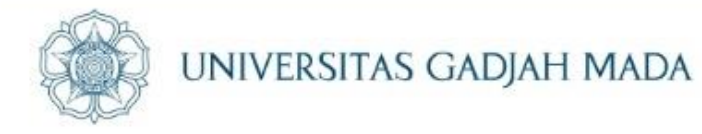

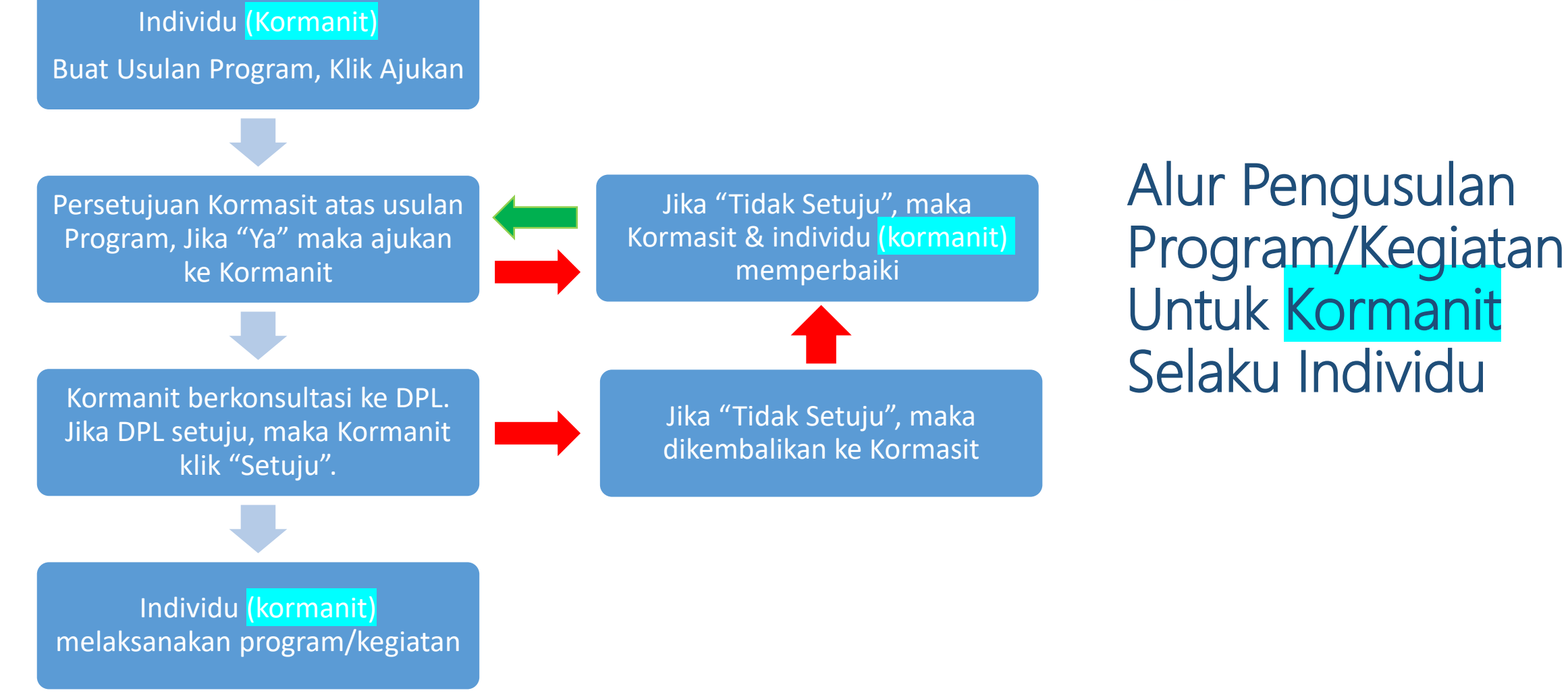

## Login Simaster -> Pilih "KKN" dimenu simaster sebelah kiri

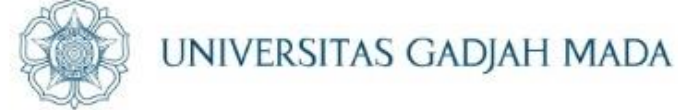

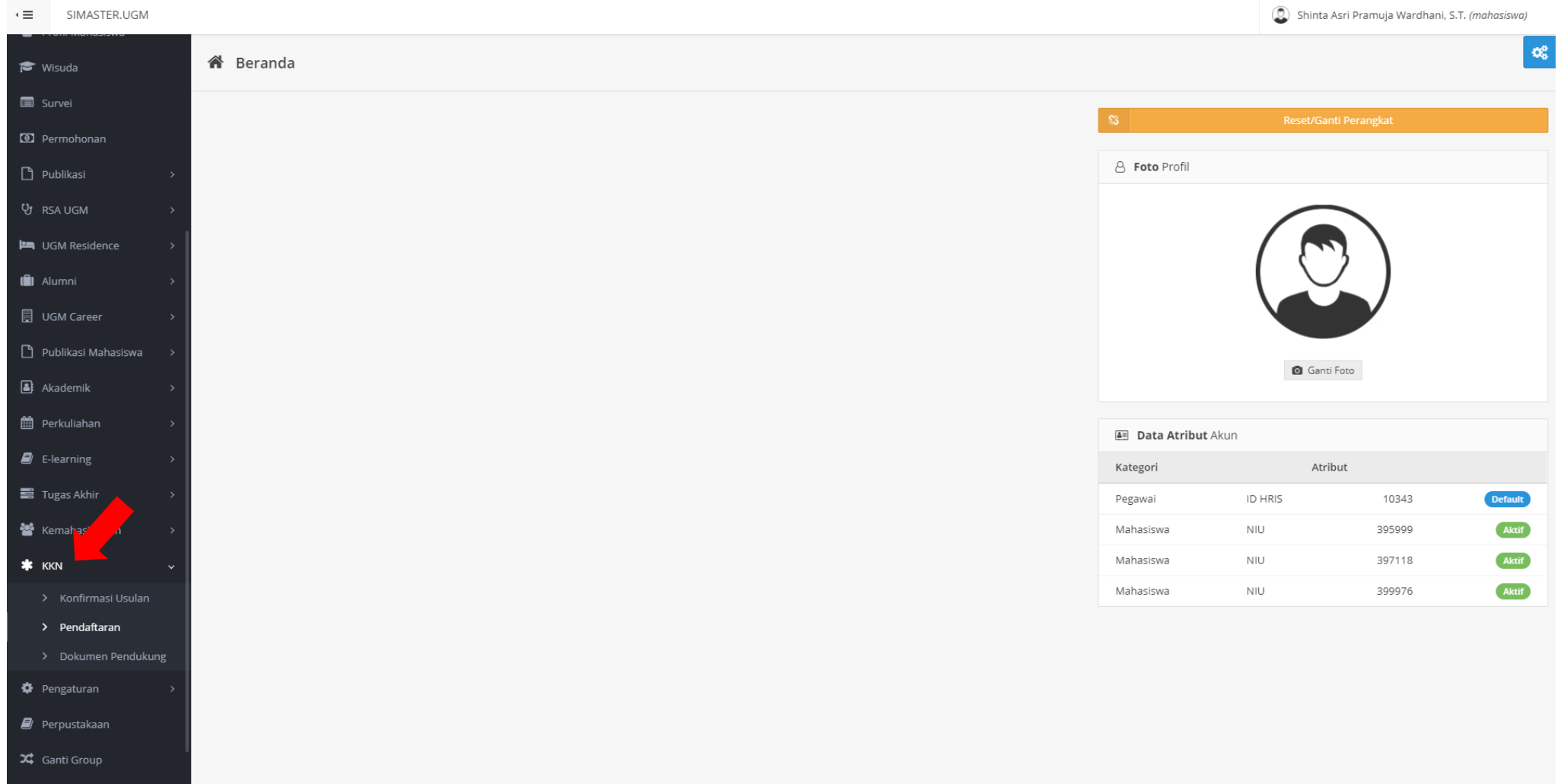

#### LOCALLY ROOTED, GLOBALLY RESPECTED

#### ugm.ac.id

ster.dev.ugm.ac.id/kkn/kkn/

## Klik "Pendaftaran" di sub menu KKN

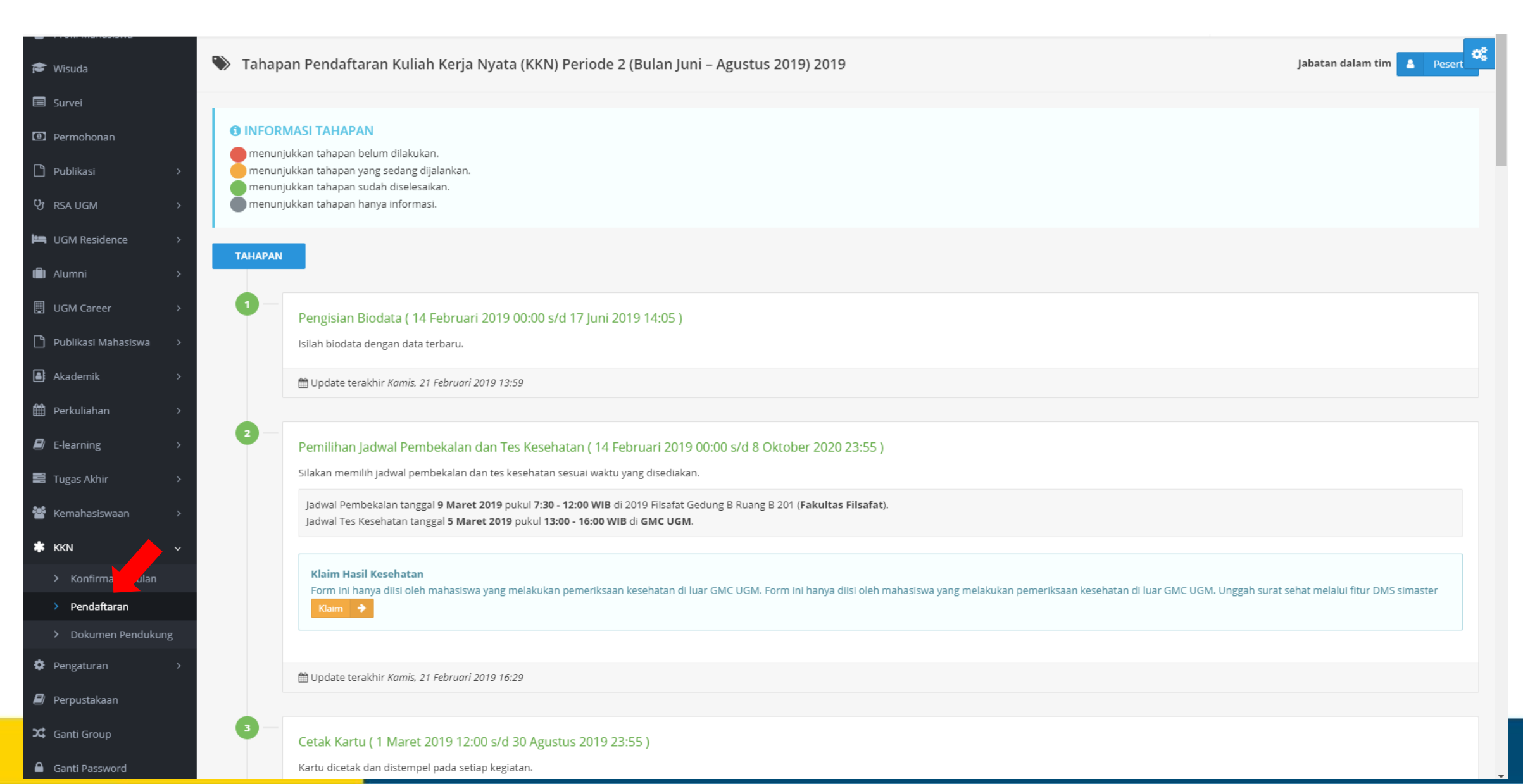

UNIVERSITAS GADJAH MADA

## Scroll ke bawah dan klik tahapan nomor 11 "Usulan Rencana Program"

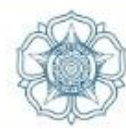

UNIVERSITAS GADJAH MADA

O,

10 Pengambilan Perlengkapan Individu (14 Juni 2019 08:00 s/d 21 Juni 2019 15:00) Kormanit dan kormasit melakukan pengambilan perlengkapan individu dan unit pada : Jadwal Dapat Berubah Sewaktu Waktu Data tidak ditemukan. Publikasi Mahasiswa Usulan Rencana Program (29 Agustus 2020 09:59 s/d 9 Oktober 2020 09:59) Peserta KKN mengusulkan program individu ke Kormasit. Selanjutnya Kormasit akan melakukan review dan jika disetujui oleh Kormasit, maka Kormasit dapat mengajukan ke Kormanit. Kormanit akan berdiskusi dengan DPL untuk persetujuan usulan program tersebut. Apabila usulan sudah disetujui melalui simaster Kormanit, maka peserta KKN dapat menginput kegiatan dan program pada timeline selanjutnya HUpdate terakhir Kamis, 8 Oktober 2020 13:27 > Konfirmasi Usulan Pelaksanaan Program Program KKN-PPM yang sudah disetujui untuk dilaksanakan selama operasional KKN-PPM UGM. Program terdiri dari Program Tema dan Program Non Tema. Program Tema dapat dibagi menjadi Program Pokok Tema dan Program Bantu Tema. Sedangkan program Non Tema dapat dibagi menjadi Program Pokok Non Tema dan Program Bantu Non Tema > Dokumen Pendukung 🛗 Update terakhir Kamis, 8 Oktober 2020 15:06 Output Lorem Ipsum is simply dummy text of the printing and typesetting industry. Lorem Ipsum has been the industry's standard dummy text ever since the 1500s

#### ugm.ac.id

🛤 UGM Residence

💼 Alumni

UGM Career

🔒 Akademik

🛗 Perkuliahan

E-learning

📑 Tugas Akhir

🗱 KKN

皆 Kemahasiswaan

> Pendaftaran

🍄 Pengaturan

🗐 Perpustakaan

🔀 Ganti Group

Ganti Password

## Tampilan tahapan nomor 11 "Usulan Rencana Program"

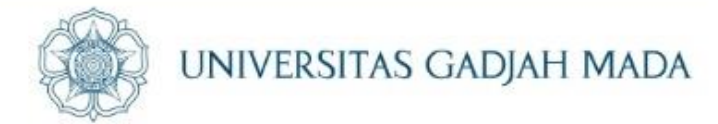

| S Wisuda                                                      | 🕒 Us                                                                                                    | sulan Rencana I      | Program Periode 2 (Bulan Juni – Agustus 2019) 2019            |                                                                 |  |          | Jab                     | atan dalam tim 🔒 | Peser |
|---------------------------------------------------------------|----------------------------------------------------------------------------------------------------|----------------------|---------------------------------------------------------------|-----------------------------------------------------------------|--|----------|-------------------------|------------------|-------|
| <ul> <li>Survei</li> <li>Permohonan</li> </ul>                | € K                                                                                                    | embali Ke Tahapan Ki | ĸN                                                            |                                                                 |  |          |                         |                  |       |
| ) Publikasi >                                                 | Dafta                                                                                                    | • Tambah             |                                                               |                                                                 |  |          |                         |                  |       |
| TRSA UGM     >       UGM Residence     >       I Alumni     > | Keterangan Aksi:   Image: aksi untuk delt usulan recana program yang akan diajukan.   Image: aksi untuk mengajukan usulan recana program ke kormasit.   Image: aksi untuk melihat detail dari usulan recana program termasuk data yang diajukan dan history pengajuan. |                      |                                                               |                                                                 |  |          |                         |                  |       |
| UGM Career →                                                  |                                                                                                    |                      |                                                               |                                                                 |  |          | Per halaman 25          | ✓ Cari           |       |
| ) Publikasi Mahasiswa >                                       | No                                                                                                    | Sub Klaster 💠        | Program 🗘                                                     | Judul                                                           |  | Jenis 🗘  | Status Pengajuan 🗢      | Status Program≎  | Aksi  |
| Akademik >                                                    | 1                                                                                                    | PERKEBUNAN           | [02:03:02] Pengembangan teknis persiapan lahan perkebunan     | bbb njsdnjsd mkk                                                |  | Non Tema | • Disetujui             | BATAL            |       |
| Perkuliahan >                                                 | 2                                                                                                    | INDUSTRI KECIL       | [02:01:01] Pembinaan kepengusahaan industri kecil makanan     | Opick feat. Amanda - Alhamdulillah   Official Video             |  | Tema     | • Pengajuan ke Kormanit | DALAM PROSES     | ■     |
| E-learning >                                                  | 3                                                                                                    | PERTANIAN            | [02:02:05] Pembinaan teknis budidaya tanaman pangan           | Ungu - Sesungguhnya                                             |  | Non Tema | • Pengajuan ke Kormasit | DALAM PROSES     |       |
| Tugas Akhir >                                                 | 4                                                                                                    | PERTANIAN            | [02:02:02] Pembinaan teknis persiapan lahan pertanian         | KLA Project - Yogyakarta (Music Video Cover by Cemara Pictures) |  | Tema     | • Draft                 | BATAL            |       |
| Kemahasiswaan >                                               | 5                                                                                                    | PERTANIAN            | [02:02:04] Pembianaan teknis pembibitan tanaman hortikultur   | Tangga - Hebat (Video Clip)                                     |  | Tema     | • Pengajuan ke Kormasit | DALAM PROSES     |       |
| KKN ~                                                         | 6                                                                                                    | INDUSTRI KECIL       | [02:01:04] Pembinaan teknis produksi industri kecil kerajinan | Armada - Harusnya Aku (Official Lyric Video)                    |  | Tema     | • Disetujui             | SELESAI          |       |
| Konfirmasi Usulan     Pendaftaran                             | 7                                                                                                    | INDUSTRI KECIL       | [02:01:02] Pembinaan kepengusahaan industri kecil kerajinan   | Penyuluhan UKM                                                  |  | Tema     | Disetujui               | SELESAI          |       |
| Dokumen Pendukung                                             | 8                                                                                                    | PERTANIAN            | [02:02:06] Pembinaan teknis budidaya tanaman hortikultura     | Pelatihan Aquaponik                                             |  | Tema     | • Disetujui             | DALAM PROSES     |       |
| Pengaturan >                                                  | 9                                                                                                    | INDUSTRI KECIL       | [02:01:01] Pembinaan kepengusahaan industri kecil makanan     | Revisi_Program 1 Penyuluhan Ijin UKM                            |  | Tema     | Disetujui               | DALAM PROSES     |       |
| Perpustakaan                                                  | 10                                                                                                    | PERKEBUNAN           | [02:03:06] Pembinaan teknis pengolahan/penanganan pasca panen | Program 2 Penyuluhan Pasca Panen                                |  | Non Tema | Disetujui               | DALAM PROSES     |       |
| Ganti Group                                                   | 11                                                                                                    | KEHUTANAN            | [02:06:08] Penyuluhan kehutanan                               | Program 3 Penyuluhan Masyarakat sekitar hutan                   |  | Tema     | Disetujui               | DALAM PROSES     |       |
| Ganti Password                                                | 12                                                                                                    | PETERNAKAN           | [02:04:02] Pengembangan usaha pakan ternak                    | Program 4 Pembuatan Pelet AYam                                  |  | Non Tema | • Pengajuan ke Kormasit | DALAM PROSES     | Ħ     |

#### LOCALLY ROOTED, GLOBALLY RESPECTED

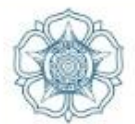

UNIVERSITAS GADJAH MADA

## Klik tombol biru"tambah" dibagian kanan atas untuk membuat usulan rencana program

|                | 🌑 Us         | ulan Rencana F                                                                            | Program Periode 2 (Bulan Juni – Agustus 2019) 2019                                                                                                    |                                                                 |        | I                         | abatan dalam tim 💶 | Pes  |
|----------------|--------------|-------------------------------------------------------------------------------------------|----------------------------------------------------------------------------------------------------|-----------------------------------------------------------------|--------|---------------------------|--------------------|------|
|                | € Ke         | embali Ke Tahapan Ki                                                                      | KN                                                                                                    |                                                                 |        |                           |                    |      |
| >              | Dafta        | r Usulan Rencana P                                                                        | rogram                                                                                                    |                                                                 |        |                           |                    | Tamb |
| ,<br>ce >      | Ke<br>2<br>3 | t <b>erangan Aksi:</b><br>aksi untuk edit usu<br>aksi untuk mengaju<br>aksi untuk melihat | ılan recana program yang akan diajukan.<br>ukan usulan recana program ke kormasit.<br>:detail dari usulan recana program termasuk data yang diajukan dan history pen | ıgajuan.                                                        |        |                           |                    |      |
| ><br>nasiswa > |              |                                                                                           |                                                                                                    |                                                                 |        | Per halaman 2             | !5 ✔ Cari          |      |
| >              | No           | Sub Klaster 🗢                                                                             | Program 🗘                                                                                                    | Judul                                                           | \$ Jen | is 🗢 Status Pengajuan     | ♦ Status Program   | Aks  |
| <u>,</u>       | 1            | PERKEBUNAN                                                                                | [02:03:02] Pengembangan teknis persiapan lahan perkebunan                                                                                                    | bbb njsdnjsd mkk                                                | Non Te | ama Disetujui             | BATAL              | E    |
|                | 2            | INDUSTRI KECIL                                                                            | [02:01:01] Pembinaan kepengusahaan industri kecil makanan                                                                                                    | Opick feat. Amanda - Alhamdulillah   Official Video             | Tema   | • Pengajuan ke Kormanit   | DALAM PROSES       | ■    |
| ,              | 3            | PERTANIAN                                                                                 | [02:02:05] Pembinaan teknis budidaya tanaman pangan                                                                                                    | Ungu - Sesungguhnya                                             | Non Te | ema Pengajuan ke Kormasit | DALAM PROSES       |      |
| >              | 4            | PERTANIAN                                                                                 | [02:02:02] Pembinaan teknis persiapan lahan pertanian                                                                                                    | KLA Project - Yogyakarta (Music Video Cover by Cemara Pictures) | Tema   | • Draft                   | BATAL              |      |
| >              | 5            | PERTANIAN                                                                                 | [02:02:04] Pembianaan teknis pembibitan tanaman hortikultur                                                                                                    | Tangga - Hebat (Video Clip)                                     | Tema   | • Pengajuan ke Kormasit   | DALAM PROSES       | E    |
| Ý              | 6            | INDUSTRI KECIL                                                                            | [02:01:04] Pembinaan teknis produksi industri kecil kerajinan                                                                                                    | Armada - Harusnya Aku (Official Lyric Video)                    | Tema   | • Disetujui               | SELESAI            |      |
| n              | 7            | INDUSTRI KECIL                                                                            | [02:01:02] Pembinaan kepengusahaan industri kecil kerajinan                                                                                                    | Penyuluhan UKM                                                  | Tema   | • Disetujui               | SELESAI            |      |
| kung           | 8            | PERTANIAN                                                                                 | [02:02:06] Pembinaan teknis budidaya tanaman hortikultura                                                                                                    | Pelatihan Aquaponik                                             | Tema   | • Disetujui               | DALAM PROSES       |      |
| >              | 9            | INDUSTRI KECIL                                                                            | [02:01:01] Pembinaan kepengusahaan industri kecil makanan                                                                                                    | Revisi_Program 1 Penyuluhan Ijin UKM                            | Tema   | • Disetujui               | DALAM PROSES       |      |
|                | 10           | PERKEBUNAN                                                                                | [02:03:06] Pembinaan teknis pengolahan/penanganan pasca panen                                                                                                    | Program 2 Penyuluhan Pasca Panen                                | Non Te | ema Disetujui             | DALAM PROSES       |      |
|                | 11           | KEHUTANAN                                                                                 | [02:06:08] Penyuluhan kehutanan                                                                                                    | Program 3 Penyuluhan Masyarakat sekitar hutan                   | Tema   | Disetujui                 | DALAM PROSES       |      |
|                | 12           | DETERMINAN                                                                                |                                                                                                    | Program 4 Rombustan Polet AVam                                  | Non Tr | AM2 Pangajuan ka Kormasit | DALAM PROSEC       |      |

## Masukkan data usulan rencana program

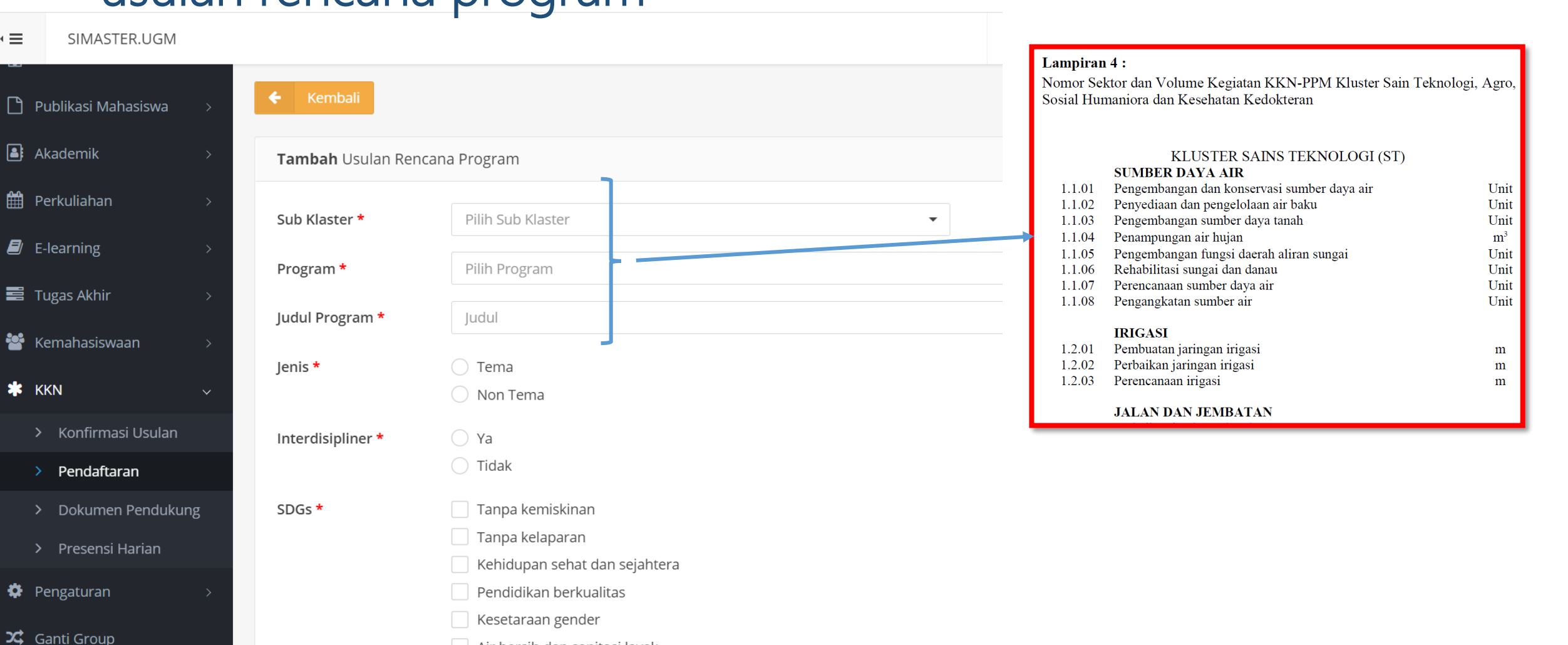

Air bersih dan sanitasi layak

#### LOCALLY ROOTED, GLOBALLY RESPECTED

UNIVERSITAS GADJAH MADA

#### ugm.ac.id

< ≡

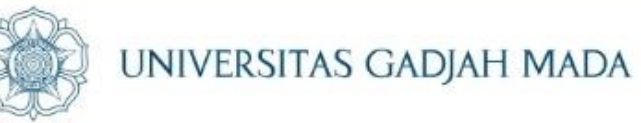

## Klik tombol biru"simpan" di sebelah kiri bawah setelah selesai memasukkan data yang diperlukan

|                     | SDC a t                                |                                                                                                    |                      |                       | a                               |   |
|---------------------|----------------------------------------|----------------------------------------------------------------------------------------------------|----------------------|-----------------------|---------------------------------|---|
| 🞓 Wisuda            | SDGS *                                 |                                                                                                    |                      |                       | -                               | - |
|                     |                                        | Kehidupan sehat dan selahtera                                                                      |                      |                       |                                 |   |
|                     |                                        | Pendidikan berkualitas                                                                             |                      |                       |                                 |   |
| Permohonan          |                                        | Kesetaraan gender                                                                                  |                      |                       |                                 |   |
|                     |                                        | Air bersih dan sanitasi layak                                                                      |                      |                       |                                 |   |
|                     |                                        | Energi bersih dan terjangkau                                                                       |                      |                       |                                 |   |
| 양 RSA UGM >         |                                        | Pekerjaan layak dan pertumbuhan ekonomi                                                            |                      |                       |                                 |   |
|                     |                                        | Industri, inovasi dan infrastruktur                                                                |                      |                       |                                 |   |
| UGM Residence >     |                                        | Berkurangnya kesenjangan                                                                           |                      |                       |                                 |   |
| (iii) Alumni →      |                                        | Kota dan komunitas berkelanjutan                                                                   |                      |                       |                                 |   |
|                     |                                        | Konsumsi dan produksi yang bertanggung jawab                                                       |                      |                       |                                 |   |
| 📃 UGM Career 🛛 🔸    |                                        | Penanganan perubahan iklim                                                                         |                      |                       |                                 |   |
|                     |                                        | Ekosistem laut                                                                                     |                      |                       |                                 |   |
|                     |                                        | EKOSISTEM Garatan                                                                                  |                      |                       |                                 |   |
| 🛓 Akademik >        |                                        |                                                                                                    |                      |                       |                                 |   |
| <b>M</b>            |                                        |                                                                                                    |                      |                       |                                 |   |
| 🛗 Perkuliahan >     | Keberlanjutan *                        | Pemasaran produk secara legal                                                                      |                      |                       |                                 |   |
| 🔊 E-learning >      |                                        |                                                                                                    |                      |                       |                                 |   |
|                     |                                        |                                                                                                    |                      |                       | <i>w</i>                        |   |
|                     | Bahan *                                | Dokumen AD ART                                                                                     |                      |                       |                                 |   |
| 嶜 Kemahasiswaan 🛛 > | Volume *                               | 5                                                                                                  |                      |                       |                                 |   |
| * K/N               |                                        |                                                                                                    |                      |                       |                                 |   |
|                     | Waktu *                                | 120                                                                                                | menit                |                       |                                 |   |
| > Konfirmasi Usulan | Sumbor Dana *                          | Maharigwa                                                                                          |                      | ~ -                   |                                 |   |
| > Pendaftaran       | Sumper Dana                            | פעיכוכסווסואו                                                                                      |                      | ~ *                   |                                 |   |
| > Dokumen Pendukung | + Simpan                               |                                                                                                    |                      |                       |                                 |   |
| Ö Pengaturan >      |                                        |                                                                                                    |                      |                       |                                 |   |
|                     | Lavanan KKN                            |                                                                                                    |                      |                       | Ð                               |   |
| 🗐 Perpustakaan      | and a second state                     |                                                                                                    |                      |                       | 0                               |   |
| 🔀 Ganti Group       | Apabila mengalami hambatan dalam penda | ftaran KKN silahkan menghubungi Direktorat Pengabdian kepada Masyarakat di nomor <b>08112576</b> 9 | 9 <b>39</b> (pada ha | ari dan jam kerja) at | au email <b>kkn@ugm.ac.id</b> . |   |
| Ganti Password      |                                        |                                                                                                    |                      |                       |                                 | • |

#### ugm.ac.id

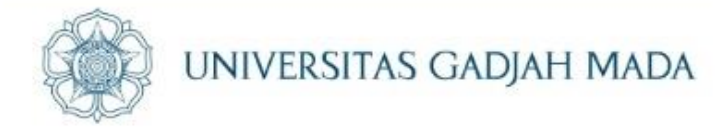

## Setelah klik simpan status usulan menjadi "draft"

ugm.ac.id

|    | eterangan Ak<br>aksi untuk<br>aksi untuk<br>aksi untuk | t <b>si:</b><br>melihat detail dari kegiatan yang dilaksanakan.<br>edit data kegiatan yang dilaksanakan.<br>menghapus kegiatan yang dilaksanakan. |                                    |      |         |              |         |  |  |
|----|--------------------------------------------------------|----------------------------------------------------------------------------------------------------|------------------------------------|------|---------|--------------|---------|--|--|
| 13 | INDUSTRI KECIL                                         | [02:01:01] Pembinaan kepengusahaan industri kecil makanan                                                                                         | Pengurusan ijin usaha UMKM Makanan | Tema | • Draft | DALAM PROSES | ▦ ◪ । → |  |  |
| Me | Menampilkan 1 s.d 13 dari total 13 >                   |                                                                                                    |                                    |      |         |              |         |  |  |

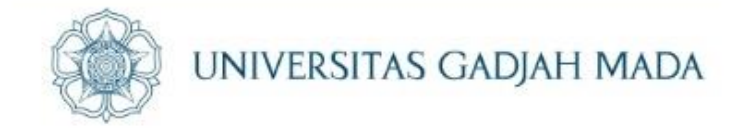

## Selanjutnya klik tombol "tanda panah warna biru" untuk diajukan ke kormasit

ugm.ac.id

| 13                                 | INDUSTRI KECIL | [02:01:01] Pembinaan kepengusahaan industri kecil makanan | Pengurusan ijin usaha UMKM Makanan | Tema | • Draft | DALAM PROSES |       |
|------------------------------------|----------------|-----------------------------------------------------------|------------------------------------|------|---------|--------------|-------|
| Menampilkan 1 s.d 13 dari total 13 |                |                                                           |                                    |      |         |              | < 1 > |

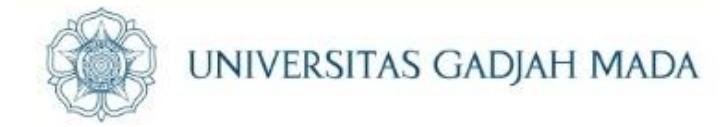

# Kemudian konfirmasi dengan klik "Ya"

| aksi untuk melihat detail dari usulan recana program t |               | okan asalah recana program ke kon<br>t detail dari usulan recana program t | Ajukan Usulan Program Ke Kormasit <b>?</b>                                                          | ×  |   |          |                  |
|--------------------------------------------------------|---------------|----------------------------------------------------------------------------|----------------------------------------------------------------------------------------------------|----|---|----------|------------------|
|                                                        |               |                                                                            | Setelah mengajukan usulan anda tidak dapat lagi mengubah draf pengajuan usulan<br>tersebut. Ajukan? |    |   |          | Pe               |
| No                                                     | Sub Klaster 🗢 | Pro                                                                        | Tidak                                                                                               | Ya | ¢ | Jenis \$ | Status Pengajuan |

LOCALLY ROOTED, GLOBALLY RESPECTED

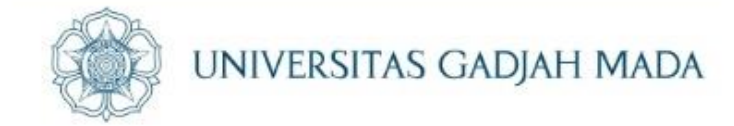

## Status usulan rencana program berubah menjadi "Pengajuan ke Kormasit"

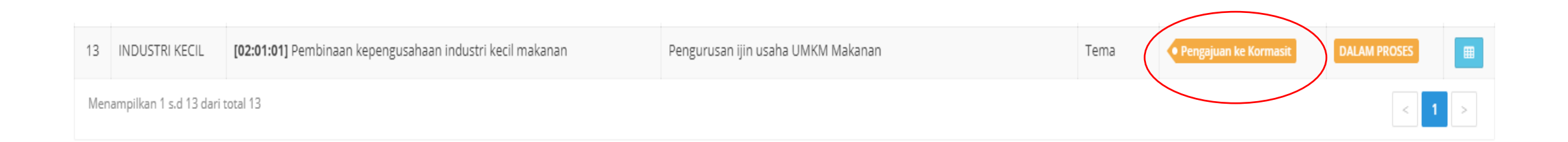

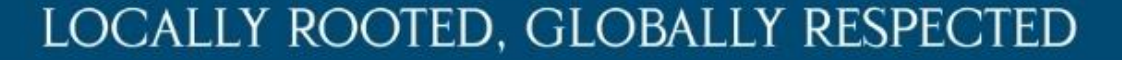

## Detail program dapat dilihat melalui tombol kotak warna biru kolom paling kanan

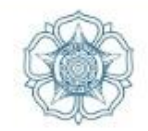

UNIVERSITAS GADJAH MADA

| 13  | INDUSTRI KECIL           | [02:01:01] Pembinaan kepeng |
|-----|--------------------------|-----------------------------|
| Men | ampilkan 1 s.d 13 dari t | total 13                    |

ugm.ac.id

| Detail Usulan Renca | ana Program                                               | ×  |                                        |
|---------------------|-----------------------------------------------------------|----|----------------------------------------|
| Usulan Rencana Pro  | gram                                                      | =  | Pengajuan ke Kormasit     DALAM PROSES |
| Sub Klaster         | INDUSTRI KECIL                                            |    |                                        |
| Program             | [02:01:01] Pembinaan kepengusahaan industri kecil makanan |    |                                        |
| Judul               | Pengurusan ijin usaha UMKM Makanan                        | No |                                        |
| Jenis               | Tema                                                      | Te |                                        |
| SDGs                | Kehidupan sehat dan sejahtera                             | No |                                        |
| Keberlanjutan       | Pemasaran produk secara legal                             | Te |                                        |
| Bahan               | Dokumen AD ART                                            | Те |                                        |
| Volume              | 5                                                         | Te | ř.                                     |
| Waktu               | 120 menit                                                 | Te |                                        |
| Sumber Dana         | Mahasiswa                                                 | To |                                        |
| LOG                 |                                                           | Te |                                        |
| 08/10/2020<br>13:27 | juan ke Kormasit                                          | Te |                                        |
| 08/10/2020          |                                                           | Na |                                        |
| 13.17               |                                                           |    |                                        |

### Klik Timeline 12 "Persetujuan usulan Rencana Program" di Akun Kormasit

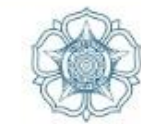

|                           | Pembekalan tambahan dapat dilihat di laman http://kkn.ugm.ac.id                                                                                                    | e          |
|---------------------------|----------------------------------------------------------------------------------------------------|------------|
| 🗢 Wisuda                  |                                                                                                    | Ω <b>2</b> |
| Survei                    | Pangamhilan Parlangkanan Individu (14 Juni 2018 09:00 c/d 21 Juni 2019 15:00 )                                                                                                    |            |
| Permohonan                | Kormanit dan kormasit melakukan pengambilan perlengkapan individu dan unit pada :                                                                                                    |            |
| l¶ Publikasi >            | Jadwal Dapat Berubah Sewaktu Waktu                                                                                                    |            |
|                           | Data tidak ditemukan.                                                                                                    |            |
| Of RSA UGM →              |                                                                                                    |            |
| UGM Residence >           |                                                                                                    |            |
| ili) Alumni >             | Usulan Rencana Program ( 29 Agustus 2020 09:59 s/d 9 Oktober 2020 09:59 )                                                                                                    |            |
| 🗒 UGM Career >            | Peserta KKN mengusulkan program individu ke Kormasit. Selanjutnya Kormasit akan melakukan review dan jika disetujui oleh Kormasit, maka Kormasit dapat mengajukan ke Kormanit. Kormanit akan berdiskusi dengan DPL untuk persetujuan usulan program tersebut. Apabila usulan sudah disetujui melalui simaster Kormanit, maka peserta KKN dapat menginput kegiatan dan program pada timeline selanjutnya |            |
| 🗅 Publikasi Mahasiswa 🛛 > | ■ Update terakhir <i>Kamis, 8 Oktober 2020 10:18</i>                                                                                                    |            |
| 🛋 Akademik >              |                                                                                                    |            |
| ∰ Perkuliahan > 12        | Persetujuan Usulan Rencana Program (15 September 2020 11:57 s/d 9 Oktober 2020 11:57 )                                                                                                    |            |
| 🖉 E-learning >            | Kormanit akan berdiskusi dengan DPL untuk persetujuan usulan program tersebut. Apabila usulan sudah disetujui melalui simaster Kormanit, maka peserta KKN dapat menginput kegiatan dan program pada timeline selanjutnya                                                                                                    |            |
| 📰 Tugas Akhir >           |                                                                                                    |            |
| 😤 Kemahasiswaan > 💶       | Pelaksanaan Program                                                                                                    |            |
| <b>*</b> ккn ~            | Lorem Ipsum is simply dummy text of the printing and typesetting industry. Lorem Ipsum has been the industry's standard dummy text ever since the 1500s                                                                                                    |            |
| > Konfirmasi Usulan       |                                                                                                    |            |
| > Pendaftaran             | Output                                                                                                    |            |
| > Dokumen Pendukung       | '<br>Lorem Ipsum is simply dummy text of the printing and typesetting industry. Lorem Ipsum has been the industry's standard dummy text ever since the 1500s                                                                                                    |            |
| 🌣 Pengaturan 🛛 >          |                                                                                                    |            |
| Perpustakaan              | Lanoran Pelaksanaan Program ( 1 Sentember 2020 08:41 s/d 9 Oktober 2020 08:42 )                                                                                                    |            |
| 🗙 Ganti Group             | Lorem Ipsum is simply dummy text of the printing and typesetting industry. Lorem Ipsum has been the industry's standard dummy text ever since the 1500s                                                                                                    |            |
| Ganti Password            |                                                                                                    |            |

#### ugm.ac.id

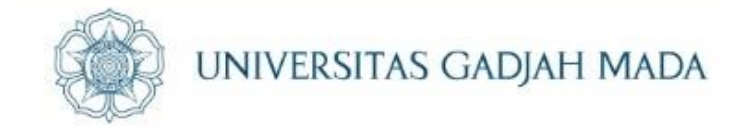

# Klik tombol biru "detail" di bagian kolom aksi

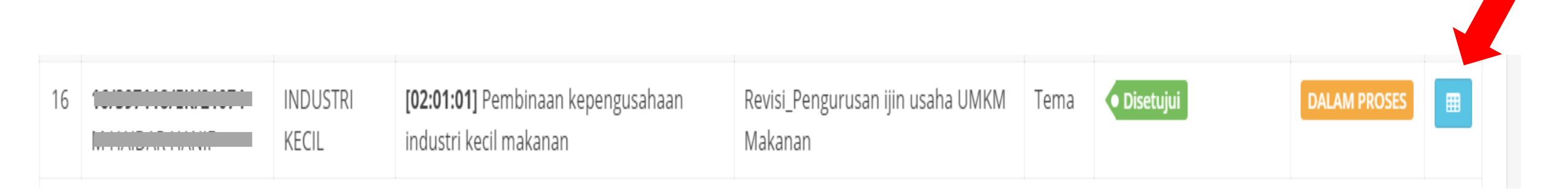

LOCALLY ROOTED, GLOBALLY RESPECTED

| Detail | Usulan | Rencana | Program |
|--------|--------|---------|---------|
|--------|--------|---------|---------|

| Biodata Mahasiswa | ۵ |
|-------------------|---|
| NIM               |   |
| Nama              |   |
| Program Studi     |   |
| Fakultas          |   |

| Usulan Rencana Program |                                                           |  |  |  |  |
|------------------------|-----------------------------------------------------------|--|--|--|--|
| Sub Klaster            | INDUSTRI KECIL                                            |  |  |  |  |
| Program                | [02:01:01] Pembinaan kepengusahaan industri kecil makanan |  |  |  |  |
| Judul                  | Pengurusan ijin usaha UMKM Makanan                        |  |  |  |  |
| Jenis                  | Tema                                                      |  |  |  |  |
| SDGs                   | Kehidupan sehat dan sejahtera                             |  |  |  |  |
| Keberlanjutan          | Pemasaran produk secara legal                             |  |  |  |  |
| Bahan                  | Dokumen AD ART                                            |  |  |  |  |
| Volume                 | 5                                                         |  |  |  |  |
| Waktu                  | 120 menit                                                 |  |  |  |  |
| Sumber Dana            | Mahasiswa                                                 |  |  |  |  |

#### Verifikasi Persetujuan Ke Kormanit

| Klik setuju untuk meneruskan | persetujuan | usulan program | n ke Kormani |
|------------------------------|-------------|----------------|--------------|
|------------------------------|-------------|----------------|--------------|

🗸 Setuju

LOG

Pengaiuan ke Kormasit

ugm.ac.id

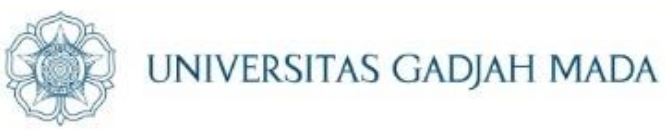

# Kemudian klik "setuju" untuk pengajuan ke kormanit

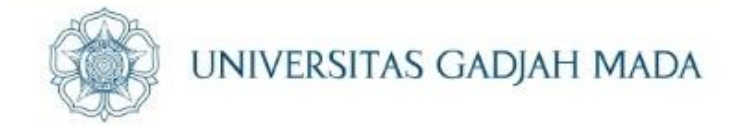

## Status pengajuan program di akun kormasit dan mahasiswa setelah klik "setuju"

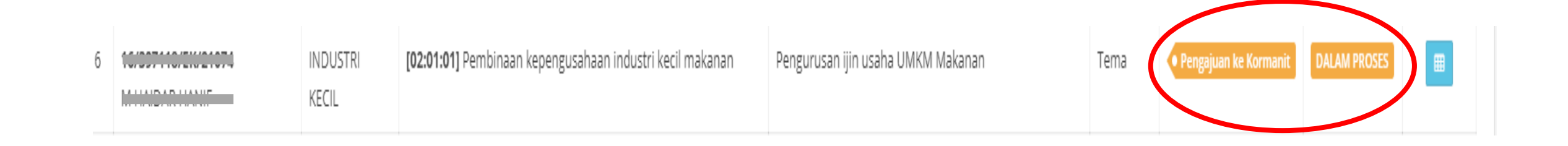

#### LOCALLY ROOTED, GLOBALLY RESPECTED

## Klik Timeline 14 di Akun Kormanit untuk melakukan persetujuan usulan rencana program

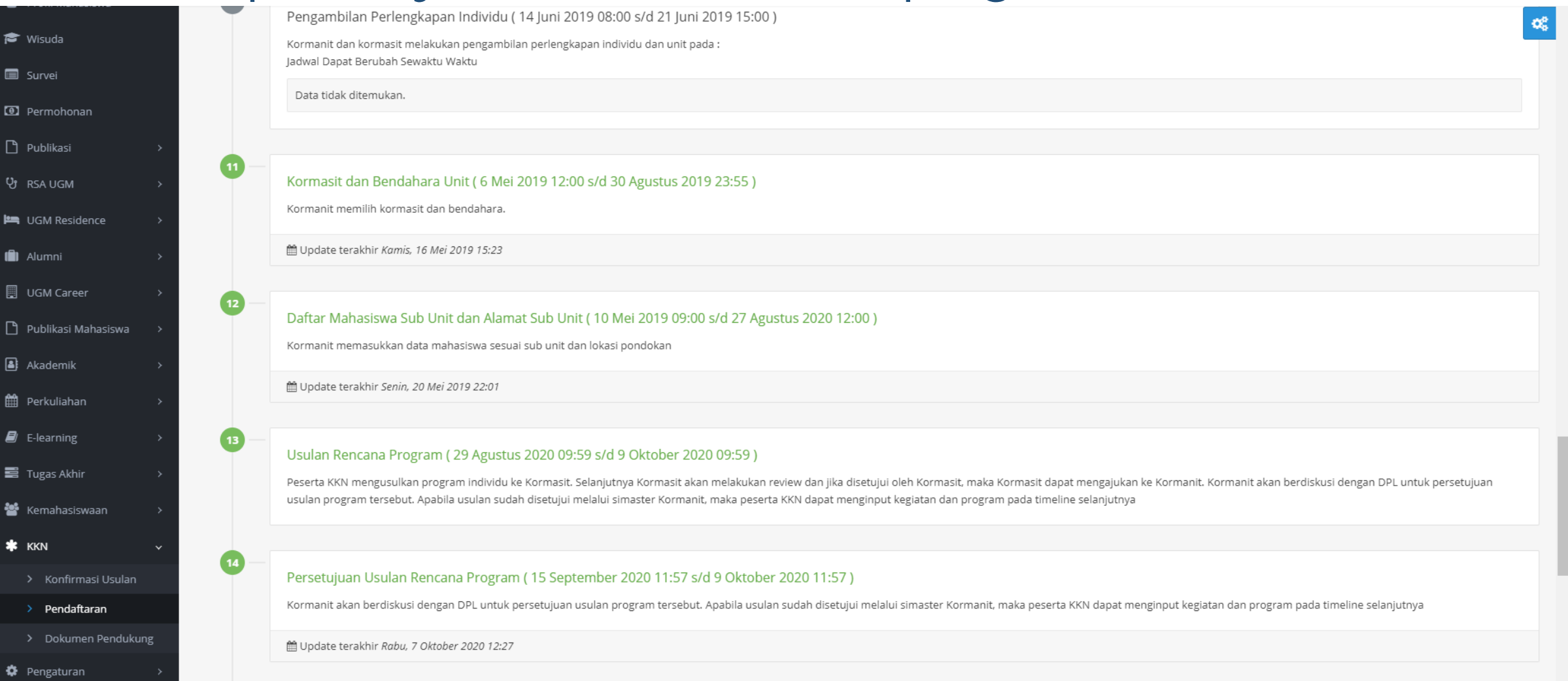

#### ugm.ac.id

#### LOCALLY ROOTED, GLOBALLY RESPECTED

UNIVERSITAS GADJAH MADA

| Usulan Rencana Pr                                                 | ogram                                                                                                    |    |
|-------------------------------------------------------------------|----------------------------------------------------------------------------------------------------|----|
| Sub Klaster                                                       | INDUSTRI KECIL                                                                                                    |    |
| Program                                                           | [02:01:01] Pembinaan kepengusahaan industri kecil makanan                                                                                                    |    |
| Judul                                                             | Pengurusan ijin usaha UMKM Makanan                                                                                                    |    |
| Jenis                                                             | Tema                                                                                                    |    |
| SDGs                                                              | Kehidupan sehat dan sejahtera                                                                                                    |    |
| Keberlanjutan                                                     | Pemasaran produk secara legal                                                                                                    |    |
| Bahan                                                             | Dokumen AD ART                                                                                                    |    |
| Volume                                                            | 5                                                                                                    |    |
| Waktu                                                             | 120 menit                                                                                                    |    |
| Sumber Dana                                                       | Mahasiswa                                                                                                    |    |
| Verifikasi Kormanit                                               |                                                                                                    | ۲  |
| Apabila Kormanit d<br>Klik "disetujui" mak<br>Klik "perbaikan" ma | an DPL sudah berdiskusi,<br>a mahasiswa dapat melanjutkan menginput kegiatan<br>ıka mahasiswa dapat melakukan perubahan sesuai arahan dari DPL dan kormanit melalui akun simaster |    |
| kormasit                                                          |                                                                                                    |    |
| O Disetujui                                                       |                                                                                                    |    |
| Alasan Perbaikan *                                                |                                                                                                    |    |
| Alasan                                                            |                                                                                                    | 11 |
| Proses                                                            |                                                                                                    |    |
|                                                                   |                                                                                                    |    |
| LOG                                                               |                                                                                                    |    |
|                                                                   |                                                                                                    |    |
| Peng                                                              | ajuan ke Kormanit                                                                                                    |    |

ugm.ac.id

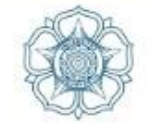

UNIVERSITAS GADJAH MADA

Kormanit dapat klik "disetujui" jika sudah mendapat approval DPL dan "perbaikan" jika usulan rencana program perlu diperbaiki sesuai arahan DPL

| Voritil |         | 0.000 | 201 | + |
|---------|---------|-------|-----|---|
| VELIUM  |         |       | au  |   |
|         | 1010111 | ~     |     |   |

Apabila Kormanit dan DPL sudah berdiskusi,

ugm.ac.id

Klik "disetujui" maka mahasiswa dapat melanjutkan menginput kegiatan Klik "perbaikan" maka mahasiswa dapat melakukan perubahan sesuai arahan dari DPL dan kormanit melalui akun simaster kormasit

Perbaikan

🔵 Disetujui

#### Alasan Perbaikan \*

| Judul dipe | Iudul diperbaiki      |  |  |  |  |  |  |
|------------|-----------------------|--|--|--|--|--|--|
| Pros       | ses                   |  |  |  |  |  |  |
| LOG        |                       |  |  |  |  |  |  |
| 08/10/2020 | Pengajuan ke Kormanit |  |  |  |  |  |  |
| 08/10/2020 | Pengajuan ke Kormasit |  |  |  |  |  |  |
| 13:27      | Draft                 |  |  |  |  |  |  |
| 13:17      |                       |  |  |  |  |  |  |

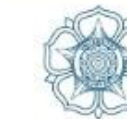

 $\odot$ 

UNIVERSITAS GADJAH MADA

Program yang harus dilakukan perbaikan akan menghilang dari akun kormanit berpindah ke kormasit

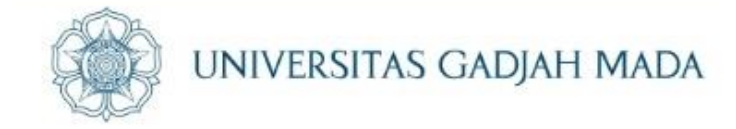

## Kormasit dapat melakukan perubahan melalui tombol kuning di kolom aksi paling kanan

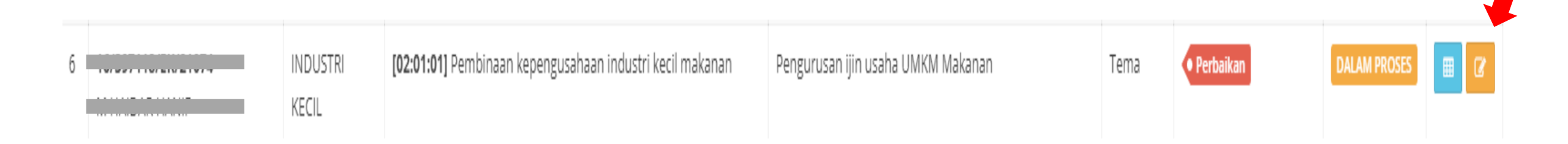

ugm.ac.id

| <b>Ubah</b> Usulan Rencana Program               |                                                                                                    |                                                                                        |
|--------------------------------------------------|----------------------------------------------------------------------------------------------------|----------------------------------------------------------------------------------------|
| Catatan Perbaikan Dari Korma<br>Judul diperbaiki | nit                                                                                                    |                                                                                        |
| Sub Klaster *                                    | INDUSTRI KECIL                                                                                                    | x <del>-</del>                                                                         |
| Program *                                        | [02:01:01] Pembinaan kepengusahaan industri kecil makanan                                                                                                    | X <del>v</del>                                                                         |
| Judul Program *                                  | Revisi_Pengurusan ijin usaha UMKM Makanan                                                                                                    |                                                                                        |
| Jenis *                                          | <ul> <li>Tema</li> <li>Non Tema</li> </ul>                                                                                                    |                                                                                        |
| SDGs *                                           | <ul> <li>Tanpa kemiskinan</li> <li>Tanpa kelaparan</li> <li>Kehidupan sehat dan sejahtera</li> <li>Pendidikan berkualitas</li> <li>Kesetaraan gender</li> <li>Air bersih dan sanitasi layak</li> <li>Energi bersih dan terjangkau</li> <li>Pekerjaan layak dan pertumbuhan ekonomi</li> <li>Industri, inovasi dan infrastruktur</li> <li>Berkurangnya kesenjangan</li> <li>Kota dan komunitas berkelanjutan</li> <li>Konsumsi dan produksi yang bertanggung jawab</li> <li>Penanganan perubahan iklim</li> <li>Ekosistem laut</li> <li>Ekosistem daratan</li> <li>Perdamaian, keadilan dan kelembagaan yang tangguh</li> <li>Kemitraan untuk mencapai tujuan</li> </ul> | Kormasit dapat melakukan perubahan<br>dan klik "simpan" setelah melakukan<br>perubahan |
| Sumber Dana *                                    | Mahasiswa                                                                                                    | X <del>-</del>                                                                         |
| + Simpan                                         |                                                                                                    |                                                                                        |

ugm.ac.id

#### Verifikasi Persetujuan Ke Kormanit

Klik setuju untuk meneruskan persetujuan usulan program ke Kormanit

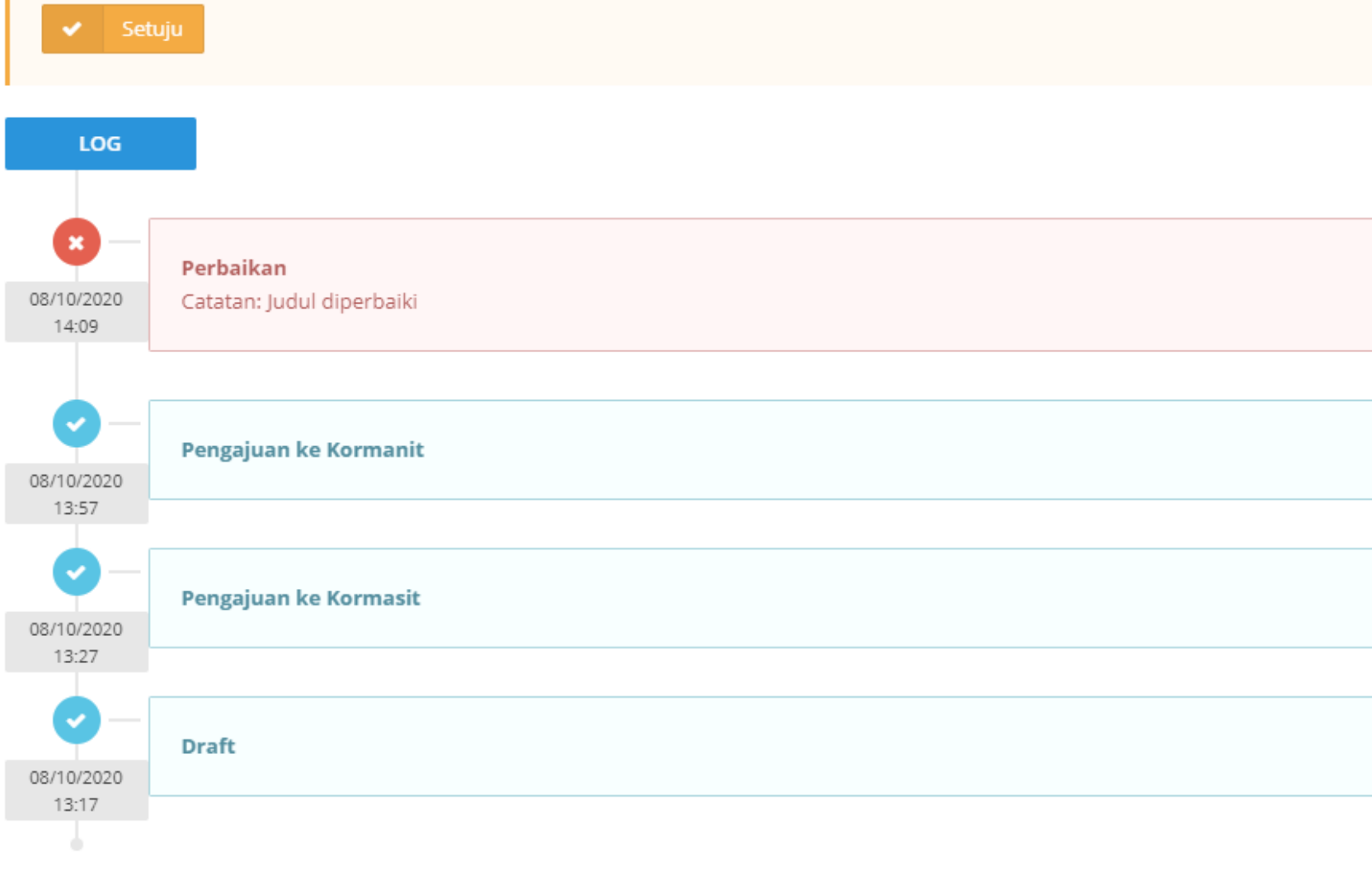

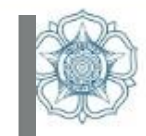

Selanjutnya kormasit klik "setuju" untuk mengajukan kembali usulan rencana program kepada Kormanit

| Usulan Rencana Program |                                                           |  |  |  |  |
|------------------------|-----------------------------------------------------------|--|--|--|--|
| Sub Klaster            | INDUSTRI KECIL                                            |  |  |  |  |
| Program                | [02:01:01] Pembinaan kepengusahaan industri kecil makanan |  |  |  |  |
| Judul                  | Revisi_Pengurusan ijin usaha UMKM Makanan                 |  |  |  |  |
| Jenis                  | Tema                                                      |  |  |  |  |
| SDGs                   | Kehidupan sehat dan sejahtera                             |  |  |  |  |
| Keberlanjutan          | Pemasaran produk secara legal                             |  |  |  |  |
| Bahan                  | Dokumen AD ART                                            |  |  |  |  |
| Volume                 | 5                                                         |  |  |  |  |
| Waktu                  | 120 menit                                                 |  |  |  |  |
| Sumber Dana            | Mahasiswa                                                 |  |  |  |  |

LOG Disetujui 08/10/2020 14:33 Pengajuan ke Kormanit 08/10/2020 14:31 × Perbaikan 08/10/2020 Catatan: Judul diperbaiki 14:09 Pengajuan ke Kormanit 08/10/2020 13:57 Pengajuan ke Kormasit 08/10/2020 13:27 Draft 08/10/2020 13:17

ugm.ac.id

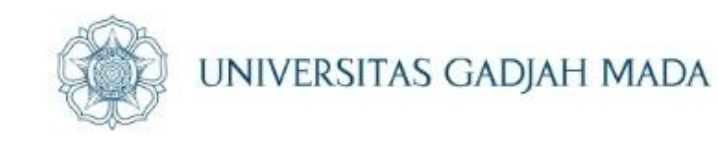

Tampilan di akun mahasiswa bagian "detail" setelah Kormanit klik "Perbaikan"

| Vorifi | kaci  | Vormani  | +  |
|--------|-------|----------|----|
| venn   | Kası. | NUTHIATI | ι. |
|        |       |          | -  |

Apabila Kormanit dan DPL sudah berdiskusi,

ugm.ac.id

Klik "disetujui" maka mahasiswa dapat melanjutkan menginput kegiatan

Klik "perbaikan" maka mahasiswa dapat melakukan perubahan sesuai arahan dari DPL dan kormanit melalui akun simaster kormasit

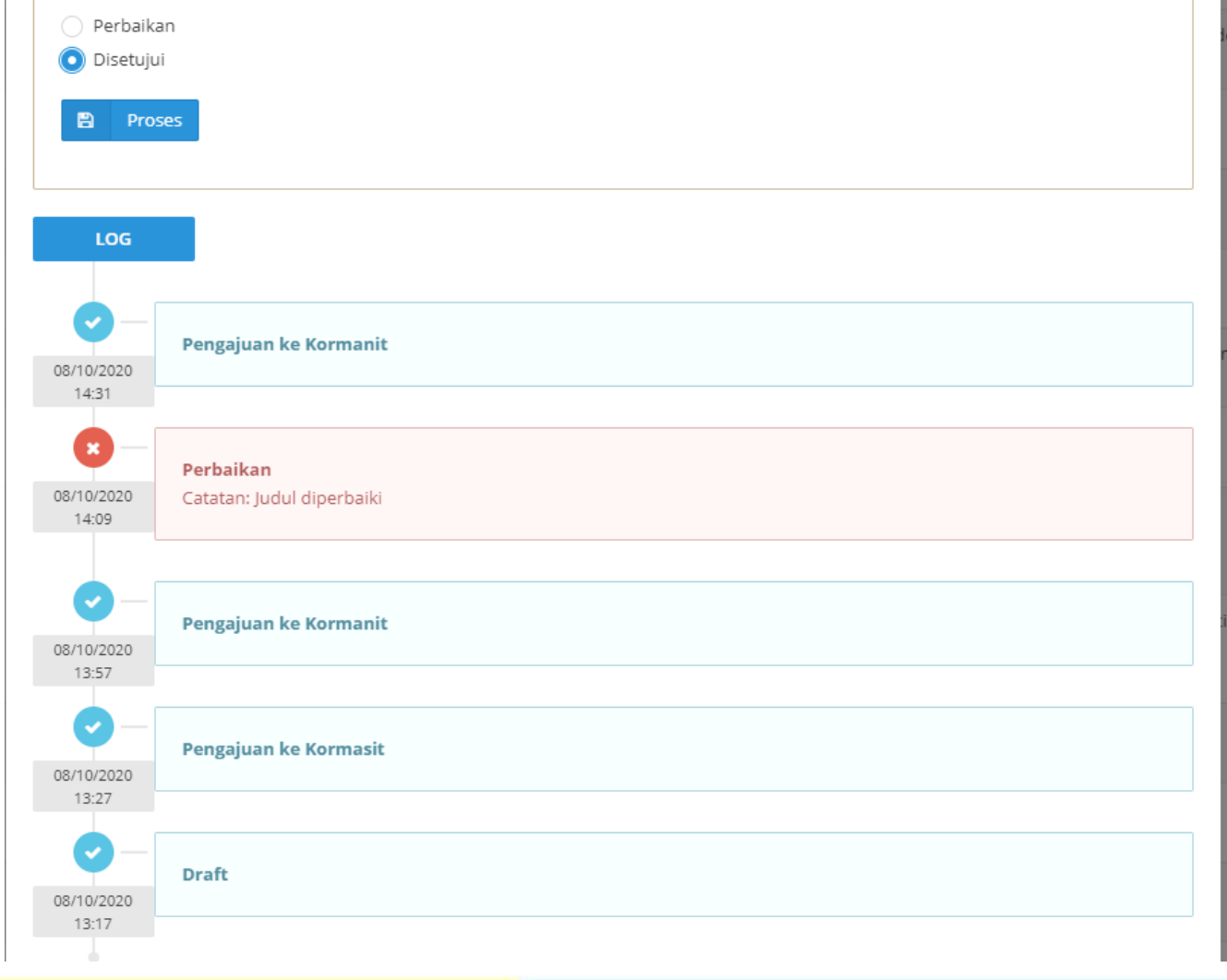

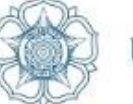

Kormanit dapat melakukan verifikasi dengan klik "disetujui" jika sudah sesuai

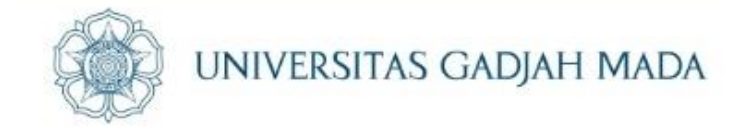

## Tampilan yang muncul di akun mahasiswa timeline "usulan rencana program" setelah disetujui kormanit.

ugm.ac.id

| 13  | INDUSTRI KECIL         | [02:01:01] Pembinaan kepengusahaan industri kecil makanan | Revisi_Pengurusan ijin usaha UMKM Makanan | Tema | • Disetujui | DALAM PROSES |   |
|-----|------------------------|-----------------------------------------------------------|-------------------------------------------|------|-------------|--------------|---|
| Men | ampilkan 1 s.d 13 dari | total 13                                                  |                                           |      |             | < 1          | > |

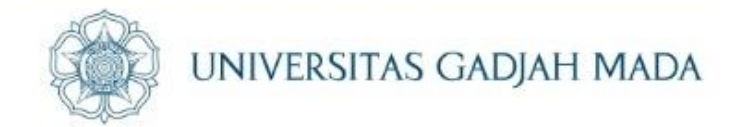

## Membuat Rencana dan Pelaksanaan Program

ugm.ac.id

## Untuk melanjutkan membuat RPP (Rencana Pelaksanaan Program) silakan klik timeline "Pelaksanaan Program" dilanjutkan klik tombol biru di kolom aksi

mahasiswa x: ወ 🕷 Beranda Sistem Informasi 🖭 Berita 🔁 DMS 📧 Rekening Beasiswa Profil Mahasiswa 🞓 Wisuda 🔳 Survei Permohonan Publikasi 😲 RSA UGM 🛏 UGM Residence Alumni UGM Career 🗋 Publikasi Mahasiswa Akademik Perkuliahan E-learning

#### 📎 Pelaksanaan Program Periode 2 (Bulan Juni – Agustus 2019) 2019

🗧 🛛 Kembali Ke Tahapan KKN

#### Program

Program KKN-PPM yang sudah disetujui untuk dilaksanakan selama operasional KKN-PPM UGM. Program terdiri dari Program Tema dan Program Non Tema. Program Tema dapat dibagi menjadi Program Pokok Tema dan Program Bantu Tema. Sedangkan program Non Tema dapat dibagi menjadi Program Pokok Non Tema dan Program Bantu Non Tema

#### Keterangan Aksi:

🔳 aksi untuk melakukan pengsian rencana dan pelaksanaan program.

aksi untuk mengubah status program menjadi selesai.

|     |                                                                  |                                                  |             | Per halaman 2                                                                                                    | !5 ✔ Cari    |            |
|-----|------------------------------------------------------------------|--------------------------------------------------|-------------|----------------------------------------------------------------------------------------------------|--------------|------------|
| No  | Program 🗧                                                        | ; judul \$                                       | Jenis‡      | Keberlanjutan 🗧                                                                                                    | ≎ Status ≑   | Aksi       |
| 1   | [02:01:04] Pembinaan teknis produksi industri<br>kecil kerajinan | Armada - Harusnya Aku (Official<br>Lyric Video)  | Tema        | Lorem Ipsum is simply dummy text of the printing and typesetting industry. Lorem Ipsum has been the industry's standard dummy text ever since the 1500s, | SELESAI      |            |
| 2   | [02:01:02] Pembinaan kepengusahaan industri kecil kerajinan      | Penyuluhan UKM                                   | Tema        | Pameran UMKM                                                                                                    | SELESAI      | =          |
| }   | [02:02:06] Pembinaan teknis budidaya tanaman hortikultura        | Pelatihan Aquaponik                              | Tema        | program                                                                                                    | DALAM PROS   | = -        |
|     | [02:01:01] Pembinaan kepengusahaan industri<br>kecil makanan     | Revisi_Program 1 Penyuluhan Ijin<br>UKM          | Tema        | UMKM memiliki ijin usaha                                                                                                    | DALAM PROSES | <b>·</b> · |
|     | [02:03:06] Pembinaan teknis<br>pengolahan/penanganan pasca panen | Program 2 Penyuluhan Pasca Panen                 | Non<br>Tema | pengetahuan                                                                                                    | DALAM PROSES | = •        |
|     | [02:06:08] Penyuluhan kehutanan                                  | Program 3 Penyuluhan Masyarakat<br>sekitar hutan | Tema        | hutan alami                                                                                                    | DALAM PROSES | <b>I</b>   |
| ,   | [02:01:01] Pembinaan kepengusahaan industri<br>kecil makanan     | Revisi_Pengurusan ijin usaha UMKM<br>Makanan     | Tema        | Pemasaran produk secara legal                                                                                                    | DALAM PROSES | <b></b>    |
| Mer | nampilkan 1 s.d 7 dari total 7                                   |                                                  |             |                                                                                                    | <            | 1 >        |

#### LOCALLY ROOTED, GLOBALLY RESPECTED

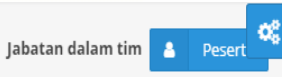

ugm.ac.id

📰 Tugas Akhir

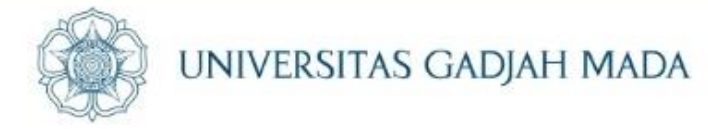

## Klik tombol tambah warna biru untuk menginput RPP (Rencana Pelaksanaan Program)

| mahasiswa                                            | Pelaksanaan Program Periode 2 (Bulan Julian Juli | uni – Agustus 2019) 2019                      | Jabatan dalam tim 🔷 Pesert |
|------------------------------------------------------|----------------------------------------------------------------------------------------------------|-----------------------------------------------|----------------------------|
| <u>م</u> بح                                          | ← Kembali                                                                                                    |                                               |                            |
| 希 Beranda                                            |                                                                                                    |                                               |                            |
| Sistem Informasi                                     | Rencana Pelaksanaan Program (RPP) - Program [02:01:01] Pembinaan kepengusahaan industri kecil makanan                                                                                                    | n - Revisi_Pengurusan ijin usaha UMKM Makanan |                            |
| 🕮 Berita                                             |                                                                                                    |                                               |                            |
| 🔁 dms                                                | Program Utama (Sebagai PIC)                                                                                                    |                                               | + Tambah                   |
| Rekening Beasiswa                                    | Keterangan Aksi:<br>aksi untuk melihat detail dari rencana pelaksanaan p                                                                                                    | program.                                      |                            |
| <ul> <li>Profil Mahasiswa</li> <li>Wisuda</li> </ul> | <ul> <li>aksi untuk edit data rencana pelaksanaan program y</li> <li>aksi untuk melakukan pengisian kegiatan.</li> </ul>                                                                                                    | vang dilaksanakan.                            |                            |
| 🗐 Survei                                             | Ausensi aksi untuk melakukan presensi keglatan.                                                                                                    |                                               |                            |
| Permohonan                                           | No judul                                                                                                    | Tanggal Pelaksanaan                           | Lokasi Aksi                |
| 🗅 Publikasi >                                        | Mohon maaf, data tidak ditemukan.                                                                                                    |                                               |                            |
| ଫୃrsa ugm →                                          |                                                                                                    |                                               |                            |

#### LOCALLY ROOTED, GLOBALLY RESPECTED

## Input RPP dan di klik "simpan"

ugm.ac.id

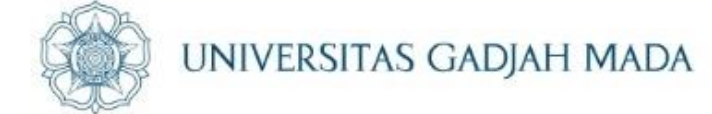

| mahasiswa                 | Pelaksanaan Program Perio                  | Pelaksanaan Program Periode 2 (Bulan Juni – Agustus 2019) 2019 Jabatan dalam tim 🔒 Pesert                                                         |   |  |  |  |  |  |  |  |  |  |
|---------------------------|--------------------------------------------|----------------------------------------------------------------------------------------------------|---|--|--|--|--|--|--|--|--|--|
| * 0                       | 🗲 Kembali                                  |                                                                                                    |   |  |  |  |  |  |  |  |  |  |
| 🖀 Beranda                 |                                            |                                                                                                    |   |  |  |  |  |  |  |  |  |  |
| 🖵 Sistem Informasi        | <b>Ubah</b> Rencana Pelaksanaan Program (R | PP) - Program                                                                                                    |   |  |  |  |  |  |  |  |  |  |
| 🕮 Berita                  | Judul *                                    | Revisi_Pengurusan ijin usaha UMKM Makanan                                                                                                    |   |  |  |  |  |  |  |  |  |  |
| 🔁 DMS                     | Anggota *                                  | × SIGIT JANUAR SURYOKUSUMO HERNOWO (383223)                                                                                                    | × |  |  |  |  |  |  |  |  |  |
| Rekening Beasiswa         | Pelaksanaan *                              |                                                                                                    |   |  |  |  |  |  |  |  |  |  |
| 💄 Profil Mahasiswa        | Lokasi *                                   | dusun belimbingsari                                                                                                    |   |  |  |  |  |  |  |  |  |  |
| 🞓 Wisuda                  | + Simpan                                   |                                                                                                    |   |  |  |  |  |  |  |  |  |  |
| 🗐 Survei                  |                                            |                                                                                                    |   |  |  |  |  |  |  |  |  |  |
| Permohonan                | Layanan KKN                                |                                                                                                    | 0 |  |  |  |  |  |  |  |  |  |
| 🗅 Publikasi >             | Apabila mengalami hambatan dalam pend      | aftaran KKN silahkan menghubungi Direktorat Pengabdian kepada Masyarakat di nomor 08112576939 (pada hari dan jam kerja) atau email kkn@ugm.ac.id. |   |  |  |  |  |  |  |  |  |  |
| 양 RSA UGM >               |                                            |                                                                                                    |   |  |  |  |  |  |  |  |  |  |
| UGM Residence >           |                                            |                                                                                                    |   |  |  |  |  |  |  |  |  |  |
| 💼 Alumni >                |                                            |                                                                                                    |   |  |  |  |  |  |  |  |  |  |
| UGM Career >              |                                            |                                                                                                    |   |  |  |  |  |  |  |  |  |  |
| 🗋 Publikasi Mahasiswa 🛛 > |                                            |                                                                                                    |   |  |  |  |  |  |  |  |  |  |
| Akademik >                |                                            |                                                                                                    |   |  |  |  |  |  |  |  |  |  |
| 🛗 Perkuliahan >           |                                            |                                                                                                    |   |  |  |  |  |  |  |  |  |  |
| ■ E-learning >            |                                            |                                                                                                    |   |  |  |  |  |  |  |  |  |  |

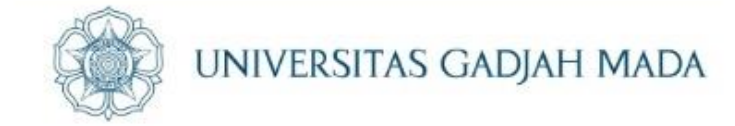

# Tambah kegiatan dapat dilakukan dengan klik tombol biru tua di kolom aksi

ugm.ac.id

| mahasiswa           | Pelaksanaan Program Periode 2 (Bulan Juni – Agustus 2019) 2019                                                                                              |                       | J                   | abatan dalam tim 🔒 Pesert |
|---------------------|----------------------------------------------------------------------------------------------------|-----------------------|---------------------|---------------------------|
| ک<br>ک              | 🗲 Kembali                                                                                                    |                       |                     |                           |
| 希 Beranda           |                                                                                                    |                       |                     |                           |
| 🖵 Sistem Informasi  | Rencana Pelaksanaan Program (RPP) - Program<br>[02:01:01] Pembinaan kepengusahaan industri kecil makanan - Revisi_Pengurusan ijin usaha UMKM I              | Makanan               |                     |                           |
| 💷 Berita            |                                                                                                    |                       |                     |                           |
| 🔁 дмз               | Program Utama (Sebagai PIC)                                                                                                    |                       |                     | + Tambah                  |
| 💷 Rekening Beasiswa | Keterangan Aksi:                                                                                                    |                       |                     |                           |
| 🎍 Profil Mahasiswa  | <ul> <li>aksi untuk melihat detail dari rencana pelaksanaan program.</li> <li>aksi untuk edit data rencana pelaksanaan program yang dilaksanakan</li> </ul> |                       |                     |                           |
| 🞓 Wisuda            | <ul> <li>■ aksi untuk melakukan pengisian kegiatan.</li> <li>✓ Absensi aksi untuk melakukan presensi kegiatan.</li> </ul>                                   |                       |                     |                           |
| 🗐 Survei            |                                                                                                    |                       |                     |                           |
| Permohonan          | No Judul                                                                                                    | Tanggal Pelaksanaan   | Lokasi              | Ak Kegiatan               |
| 🗅 Publikasi >       | 1 Revisi_Pengurusan ijin usaha UMKM Makanan                                                                                                    | Kamis, 8 Oktober 2020 | dusun belimbingsari |                           |
| 양 RSA UGM >         |                                                                                                    |                       |                     |                           |

## Klik "tambah" di bagian atas untuk menambahkan kegiatan (Logbook)

ugm.ac.id

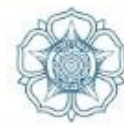

UNIVERSITAS GADJAH MADA

|                                                                        | 🗲 Kembali                                                                                                   |                                                         |                                        |                     |                                   |                     |         |                         |                |        |           |        |          |
|------------------------------------------------------------------------|----------------------------------------------------------------------------------------------------|---------------------------------------------------------|----------------------------------------|---------------------|-----------------------------------|---------------------|---------|-------------------------|----------------|--------|-----------|--------|----------|
| × 0                                                                    | Rencana Pelaksanaan Pro                                                                                     | i <b>gram (RPP) - Program</b>                           | akanan - Revisi Pengurusa              | n iiin usaba UMk    | M Makanan                         |                     |         |                         |                |        |           |        |          |
| anda                                                                   | femene 11 - curonidan repensi                                                                               | , a san dan maasan keelinn                              |                                        | - I Jin abana olime |                                   |                     |         |                         |                |        |           |        |          |
| em Informasi                                                           | Daftar Kegiatan RPP Progra                                                                                  | am                                                      |                                        |                     |                                   |                     |         |                         |                |        |           |        | + Tambah |
| ita                                                                    |                                                                                                    |                                                         |                                        |                     |                                   |                     |         |                         |                |        |           |        |          |
|                                                                        | Judul                                                                                                    | Revisi_Pen;                                             | gurusan ijin usaha UMKM N              | /lakanan            |                                   |                     |         |                         |                |        |           |        |          |
| ing Beasiswa                                                           | Pelaksanaan                                                                                                 | 8 Oktober :                                             | 2020                                   |                     |                                   |                     |         |                         |                |        |           |        |          |
| Mahasiswa                                                              | Lokasi                                                                                                    | dusun belir                                             | nbingsari                              |                     |                                   |                     |         |                         |                |        |           |        |          |
| da                                                                     | Anggota                                                                                                    | M HAIDAR                                                | HANIF (397118)<br>AR SURYOKUSUMO HERNC | )WO (383223)        |                                   |                     |         |                         |                |        |           |        |          |
| ei                                                                     |                                                                                                    |                                                         |                                        |                     |                                   |                     |         |                         |                |        |           |        |          |
| ohonan                                                                 | aksi untuk melihat de                                                                                       | etail dari kegiatan yang di<br>kegiatan yang dilaksanak | ilaksanakan.<br>an                     |                     |                                   |                     |         |                         |                |        |           |        |          |
| kasi >                                                                 | aksi untuk menghapu                                                                                         | us kegiatan yang dilaksan                               | akan.                                  |                     |                                   |                     |         |                         |                |        |           |        |          |
| UGM >                                                                  |                                                                                                    |                                                         |                                        |                     |                                   |                     |         |                         |                |        |           |        | _        |
|                                                                        |                                                                                                    |                                                         |                                        |                     |                                   |                     |         |                         |                | Bork   |           | V Lari |          |
| esidence >                                                             |                                                                                                    |                                                         |                                        |                     |                                   |                     |         |                         |                | Per h  | alaman 25 |        |          |
| esidence >                                                             | No Jui                                                                                                    | idul ¢                                                  | Pelaksanaan                            | ¢                   | Durasi                            | ¢                   | Sasaran | ÷                       | Jumlah Peserta | Per h  | Status    | ¢      | Aksi     |
| esidence ><br>>                                                        | No Ju<br>Data tidak ditemukan                                                                               | idul ¢                                                  | Pelaksanaan                            | ¢                   | Durasi                            | ÷                   | Sasaran | ¢                       | Jumlah Peserta | Per h  | Status    | ÷      | Aksi     |
| esidence ><br>><br>areer ><br>si Mahasiswa >                           | No Ju<br>Data tidak ditemukan<br>Menampilkan 0 s.d 0 dari total                                             | u <b>dul ≑</b><br>si0                                   | Pelaksanaan                            | ¢                   | Durasi                            | ¢                   | Sasaran | ÷                       | Jumlah Peserta | Per h. | Status    | ÷      | Aksi     |
| tesidence ><br>i ><br>Career ><br>asi Mahasiswa ><br>mik >             | No Ju<br>Data tidak ditemukan<br>Menampilkan 0 s.d 0 dari tota                                              | u <b>dut ¢</b><br>al O                                  | Pelaksanaan                            | ¢                   | Durasi                            | ÷                   | Sasaran | ÷                       | Jumlah Peserta | Per h  | Status    | ÷      | Aksi     |
| Residence ><br>hi ><br>Career ><br>asi Mahasiswa ><br>mik ><br>iahan > | No Ju<br>Data tidak ditemukan<br>Menampilkan 0 s.d 0 dari tota                                              | u <b>lul \$</b>                                         | Pelaksanaan                            | +                   | Durasi                            | +                   | Sasaran | ÷                       | Jumlah Peserta | Per h  | Status    | ÷      | Aksi     |
| tesidence > i > Career > asi Mahasiswa > mik > iahan > ing >           | No Ju<br>Data tidak ditemukan<br>Menampilkan 0 s.d 0 dari tota<br>Layanan KKN<br>Apabila mengalami hambatan | u <b>dul ¢</b><br>al 0                                  | Pelaksanaan                            | +                   | <b>Durasi</b><br>dian kepada Masj | ¢<br>yarakat di non | Sasaran | ¢<br>ada hari dan jam k | Jumlah Peserta | Per h  | Status    | ¢      | Aksi     |

## Input data yang diperlukan dan klik "simpan"

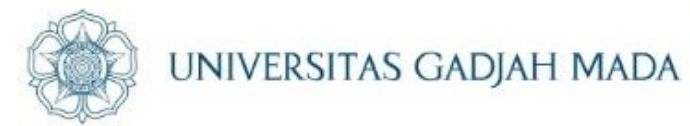

| mahasiswa               | Pelaksanaan Program Periode 2 (Bula | an Juni – Agustus 2019) 2019                                                                                                    | Jabatan dalam tim 🔺 Pesert             |
|-------------------------|-------------------------------------|----------------------------------------------------------------------------------------------------|----------------------------------------|
| × 0                     | 🗲 Kembali                           |                                                                                                    |                                        |
| 希 Beranda               | Tambah Kogistan                     |                                                                                                    |                                        |
| 🖵 Sistem Informasi      |                                     |                                                                                                    |                                        |
| 🖼 Berita                | Judul Kegiatan *                    | Revisi_Pengurusan ijin usaha UMKM Makanan                                                                                                    |                                        |
| 🗁 рмб                   | Pelaksanaan Kegiatan *              | 2020-10-08 12:00                                                                                                    |                                        |
| Rekening Beasiswa       | Durasi *                            | 120                                                                                                    |                                        |
| 🚔 Profil Mahasiswa      |                                     | Satuan menit.                                                                                                    |                                        |
| 🚖 Wisuda                | Sasaran *                           | Pemilik UMKM                                                                                                    |                                        |
| 🔲 Survei                | Jumlah Peserta *                    | 5                                                                                                    |                                        |
| Permohonan              | Deskripsi Pelaksanaan Kegiatan *    | Sosialisasi                                                                                                    | 1                                      |
| 🗅 Publikasi >           | Sumber Dana *                       | Mahasiswa X •                                                                                                    |                                        |
| ੴrsaugm →               | Jumlah Dana *                       | Rp 100000                                                                                                    |                                        |
| UGM Residence >         |                                     | Contoh pengisian: 100000, tanpa tanda pemisah.                                                                                                    |                                        |
| 💼 Alumni 🛛 🔸            | Hasil Kegiatan *                    | Draft <u>dokumen</u>                                                                                                    | 11                                     |
| UGM Career >            | Deskripsi Dampak *                  | Uin usaha UMKM                                                                                                    |                                        |
| 🕒 Publikasi Mahasiswa 🔷 |                                     |                                                                                                    |                                        |
| 🛋 Akademik >            | Lokasi Kegiatan *                   |                                                                                                    | Casa De Celestine                      |
| 🛗 Perkuliahan >         |                                     | Madram Checkboont diennikan pada koordinat Lating(-7.76978, 110.377847) Chay<br>Mog<br>Wog<br>Weg-Jamber                                                                                                    |                                        |
| E-learning >            |                                     |                                                                                                    | STIEYKPN                               |
| 📰 Tugas Akhir 💦 🔶       |                                     | Hetel Tare Toggleurta                                                                                                    |                                        |
| 🐮 Kemahasiswaan >       |                                     |                                                                                                    |                                        |
| <b>*</b> ккл 🗸          | _                                   | Karangwaru Karangwaru Karangwaru Karangwaru Karangwaru Karangwaru Karangwaru Karangwaru Karangwaru Karangwaru Karangwaru Karangwaru Karangwaru Karangwaru Karangwaru karangwaru karangwaru karangwa | ntributors, CC-BY-SA, Imagery © Mapbox |
| > Konfirmasi Usulan     |                                     | - Kiik sekali pada peta untuk menentukan titik koordinat checkpoint.<br>- Kiik dan tahan pada peta untuk navigasi mencari objek pada peta.                                                                                                    |                                        |
| > Pendaftaran           |                                     | - Anda dapat menggunakan scroll pada mouse untuk memperbesar atau memperkecil ukuran peta.                                                                                                    |                                        |
| > Dokumen Pendukung     | Bukt Itasi Kegiatan *               | restday wallpaper.jpg                                                                                                    | Clear Browse                           |
| 🍄 Pengaturan >          | + Simpan                            | Formar tile - The dati nemati Lievaniai 500 kp                                                                                                    |                                        |

#### LOCALLY ROOTED, GLOBALLY RESPECTED

# Tampilan yang akan muncul setelah klik "simpan"

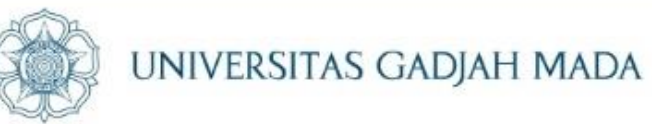

| mahasiswa                 | ۲       | Pelaksanaan Program Periode 2 (Bulan Juni – Agustus 2019) 2019 |                                                    |                                                                   |                         |                   |           |              |      |                |              |           |  |  |  |
|---------------------------|---------|----------------------------------------------------------------|----------------------------------------------------|-------------------------------------------------------------------|-------------------------|-------------------|-----------|--------------|------|----------------|--------------|-----------|--|--|--|
| × 0                       | ÷       | Kemb                                                           | ali                                                |                                                                   |                         |                   |           |              |      |                |              |           |  |  |  |
| 🖀 Beranda                 |         |                                                                |                                                    |                                                                   |                         |                   |           |              |      |                |              |           |  |  |  |
| Sistem Informasi          | R<br>[0 | encana<br>)2:01:01]                                            | Pelaksanaan Progra<br>Pembinaan kepengusa          | i <b>m (RPP) - Program</b><br>haan industri kecil makanan - Revis | i_Pengurusan ijin usaha | a UMKM Makanan    |           |              |      |                |              |           |  |  |  |
| 🕮 Berita                  |         |                                                                |                                                    |                                                                   |                         |                   |           |              |      |                |              |           |  |  |  |
| 🔁 dms                     | D       | Daftar Kegiatan RPP Program                                    |                                                    |                                                                   |                         |                   |           |              |      |                |              |           |  |  |  |
| Rekening Beasiswa         |         | Judul                                                          |                                                    | Revisi_Pengurusan ijin us                                         | aha UMKM Makanan        |                   |           |              |      |                |              |           |  |  |  |
| 💄 Profil Mahasiswa        |         | Pelaksanaan 8 Oktober 2020                                     |                                                    |                                                                   |                         |                   |           |              |      |                |              |           |  |  |  |
| 🖻 Wisuda                  |         | Lokas                                                          | si                                                 | dusun belimbingsari                                               |                         |                   |           |              |      |                |              |           |  |  |  |
| 🗐 Survei                  |         | PIC                                                            |                                                    | M HAIDAR HANIF (39711)                                            | 3)                      |                   |           |              |      |                |              |           |  |  |  |
| Permohonan                |         | Angg                                                           | ota                                                | SIGIT JANUAR SURYOKUS                                             | UMO HERNOWO (3832)      | 23)               |           |              |      |                |              |           |  |  |  |
| 🗅 Publikasi >             |         | Ketera                                                         | angan Aksi:                                        |                                                                   |                         |                   |           |              |      |                |              |           |  |  |  |
| 양 RSA UGM >               |         | IIII al                                                        | ksi untuk melihat detai<br>ksi untuk edit data keg | dari kegiatan yang dilaksanakan.<br>atan yang dilaksanakan.       |                         |                   |           |              |      |                |              |           |  |  |  |
| UGM Residence >           |         | 💼 ak                                                           | csi untuk menghapus k                              | egiatan yang dilaksanakan.                                        |                         |                   |           |              |      |                |              |           |  |  |  |
| l∎) Alumni >              |         |                                                                |                                                    |                                                                   |                         |                   |           |              |      |                | Per halaman  | 25 🗸 Cari |  |  |  |
| UGM Career >              |         | No                                                             |                                                    | Judul                                                             |                         | Pelaksanaan       | ¢ Durasi  | ¢ Sasar      | an 🗘 | Jumlah Peserta | ¢ Status     |           |  |  |  |
| 🕒 Publikasi Mahasiswa 🛛 > |         | 1                                                              | Revisi_Pengurusan ijin                             | usaha UMKM Makanan                                                | 8 0                     | ktober 2020 12:00 | 120 Menit | Pemilik UMKN | 1 5  |                | DALAM PROSES |           |  |  |  |
| Akademik >                |         | Menamp                                                         | pilkan 1 s.d 1 dari total 1                        |                                                                   |                         |                   |           |              |      |                |              | < 1 >     |  |  |  |
| ∰ Perkuliahan >           |         |                                                                |                                                    |                                                                   |                         |                   |           |              |      |                |              |           |  |  |  |

#### LOCALLY ROOTED, GLOBALLY RESPECTED

## Presensi dilakukan melalui tombol "Presensi"

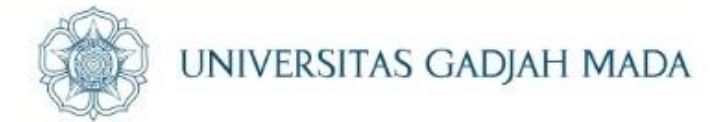

| mahasiswa           | 🏶 Pelaksanaan Prograr                                                                                                    | Jaba                                                                                | tan dalam tim 💄 Pesert 🔍 |                     |           |  |  |  |  |  |
|---------------------|----------------------------------------------------------------------------------------------------|-------------------------------------------------------------------------------------|--------------------------|---------------------|-----------|--|--|--|--|--|
| x; 0                | ← Kembali                                                                                                    |                                                                                     |                          |                     |           |  |  |  |  |  |
| 倄 Beranda           |                                                                                                    |                                                                                     |                          |                     |           |  |  |  |  |  |
| 🖵 Sistem Informasi  | Rencana Pelaksanaan Program (RPP) - Program [02:01:01] Pembinaan kepengusahaan industri kecil makanan - Revisi_Pengurusan ijin usaha UMKM Makanan |                                                                                     |                          |                     |           |  |  |  |  |  |
| 🖽 Berita            |                                                                                                    |                                                                                     |                          |                     |           |  |  |  |  |  |
| 🔁 дмя               | Program Utama (Sebagai PIC)                                                                                                    |                                                                                     |                          |                     | + Tambah  |  |  |  |  |  |
| Rekening Beasiswa   | Keterangan Aksi:                                                                                                    |                                                                                     |                          |                     |           |  |  |  |  |  |
| 🛔 Profil Mahasiswa  | aksi untuk melihat deta                                                                                                    | il dari rencana pelaksanaan program.<br>cana pelaksanaan program yang dilaksanakan. |                          |                     |           |  |  |  |  |  |
| 🖻 Wisuda            | <ul> <li>aksi untuk melakukan p</li> <li>Absensi aksi untuk melak</li> </ul>                                                                      | engisian kegiatan.<br>rukan presensi kegiatan.                                      |                          |                     |           |  |  |  |  |  |
| 🗐 Survei            |                                                                                                    |                                                                                     |                          |                     |           |  |  |  |  |  |
| • Permohonan        | No                                                                                                    | judul                                                                               | Tanggal Pelaksanaan      | Lokasi              | Aksi      |  |  |  |  |  |
| Publikasi >         | 1 Revisi_Pengurusan                                                                                                    | ijin usaha UMKM Makanan                                                             | Kamis, 8 Oktober 2020    | dusun belimbingsari | Absensi   |  |  |  |  |  |
| 양 RSA UGM >         | Revisi_Pengurusan ij                                                                                                    | in usaha UMKM Makanan (8 Oktober 2020 12:00 WIB)                                    |                          |                     | ✓ Absensi |  |  |  |  |  |
| └── UGM Residence > |                                                                                                    |                                                                                     |                          |                     |           |  |  |  |  |  |

#### LOCALLY ROOTED, GLOBALLY RESPECTED

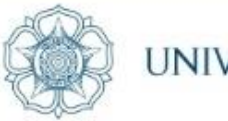

UNIVERSITAS GADJAH MADA

## "Allow" GPS dan "ceklist" kemudian klik "simpan"

| Know your loca     | ation                                                                | Presensi Kegiatan                                                                                                    | × |                             |
|--------------------|----------------------------------------------------------------------|----------------------------------------------------------------------------------------------------|---|-----------------------------|
| ₩2<br>39<br>12 (*) | Allow Block gram Pe                                                  | <mark>Persetujuan</mark><br>Dengan ini saya menyatakan mengahadiri <b>Revisi_Pengurusan ijin usaha UMKM Makanan</b> pada <b>Kamis, 8 Oktober 2020 12:00 WIB</b> . |   | Jabatan dalam tim 🔒 Peserta |
| 倄 Beranda          |                                                                      |                                                                                                    |   |                             |
| 🖵 Sistem Informasi | Rencana Pelaksanaan Program (F<br>[02:01:01] Pembinaan kepengusahaar | Saya bersedia mematuhi syarat dan ketentuan yang berlaku tersebut.                                                                                                |   |                             |
| 🖽 Berita           |                                                                      | Simpan                                                                                                    |   |                             |
| 🕒 dms              | Program Utama (Sebagai PIC)                                          |                                                                                                    |   | + Tambah                    |
| Rekening Beasiswa  | Keterangan Aksi:                                                     |                                                                                                    |   |                             |
| 💄 Profil Mahasiswa | aksi untuk melihat detail dari<br>aksi untuk edit data rencana p     | rencana pelaksanaan program.<br>elaksanaan program yang dilaksanakan.                                                                                             |   |                             |
| 🔁 Wisuda           | Absensi aksi untuk melakukan pengisi                                 | an kegiatan.<br>presensi kegiatan.                                                                                                    |   |                             |

#### ugm.ac.id

## Tampilan setelah presensi

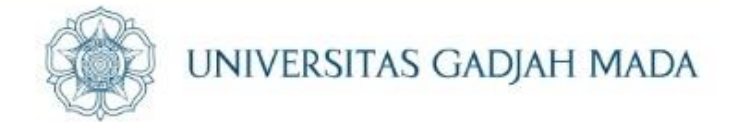

| mahasiswa           | 🌑 Pelal               |                                                                                                    | Jabatan dalam tim 🔒 Pesert 👯 |                     |                                  |
|---------------------|-----------------------|----------------------------------------------------------------------------------------------------|------------------------------|---------------------|----------------------------------|
| × 0                 | 🔶 Kemt                | ali                                                                                                    |                              |                     |                                  |
| 希 Beranda           |                       |                                                                                                    |                              |                     |                                  |
| 🖵 Sistem Informasi  | Rencana<br>[02:01:01] | Pelaksanaan Program (RPP) - Program<br>Pembinaan kepengusahaan industri kecil makanan - Revisi_Pengurusan ijin usaha UMKM Makanan |                              |                     |                                  |
| 🕮 Berita            |                       |                                                                                                    |                              |                     |                                  |
| 🔁 dms               | Program               | + Tambah                                                                                                    |                              |                     |                                  |
| 🜆 Rekening Beasiswa | Keter                 | angan Aksi:                                                                                                    |                              |                     |                                  |
| 🛔 Profil Mahasiswa  | a 🗹                   | ksi untuk melihat detail dari rencana pelaksanaan program.<br>ksi untuk edit data rencana pelaksanaan program yang dilaksanakan.  |                              |                     |                                  |
| 🞓 Wisuda            | Ab:                   | ksi untuk melakukan pengisian kegiatan.<br>Rensi aksi untuk melakukan presensi kegiatan.                                          |                              |                     |                                  |
| 🔳 Survei            |                       |                                                                                                    |                              |                     |                                  |
| Permohonan          | No                    | Judul                                                                                                    | Tanggal Pelaksanaan          | Lokasi              | Aksi                             |
| 🗅 Publikasi >       | 1                     | Revisi_Pengurusan ijin usaha UMKM Makanan                                                                                         | Kamis, 8 Oktober 2020        | dusun belimbingsari |                                  |
| Ųt RSAUGM →         |                       | Revisi_Pengurusan ijin usaha UMKM Makanan (8 Oktober 2020 12:00 WIB)                                                              |                              | (                   | • Sudah Absen (08/10/2020 15:34) |
| UGM Residence >     |                       |                                                                                                    |                              |                     |                                  |
| Alumni >            | Program               | Bantu (Sebagai Anggota)                                                                                                    |                              |                     |                                  |

#### LOCALLY ROOTED, GLOBALLY RESPECTED

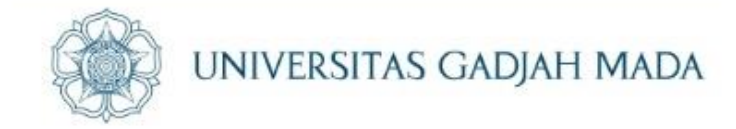

# Tambahan Kejadian Khusus

- Mengajukan Program diluar jadwal Time Line "Usulan Program KKN
- Mengajukan Klaim Presensi Kegiatan Back Date (akibat dari keterlambatan pengajuan program)

LOCALLY ROOTED, GLOBALLY RESPECTED

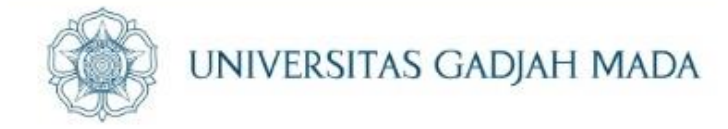

# Mengajukan program melalui Kormasit

1. Mengajukan di luar jadwal time line "Usulan Program"

ugm.ac.id

- 2. Ada perubahan program (menindaklanjuti usulan dari DPL/ Kades/ Lurah/ Camat/ Hasil Musyawarah terbaru
- 3. Ada Program yang tidak berjalan/perubahan mendadak (incidental)

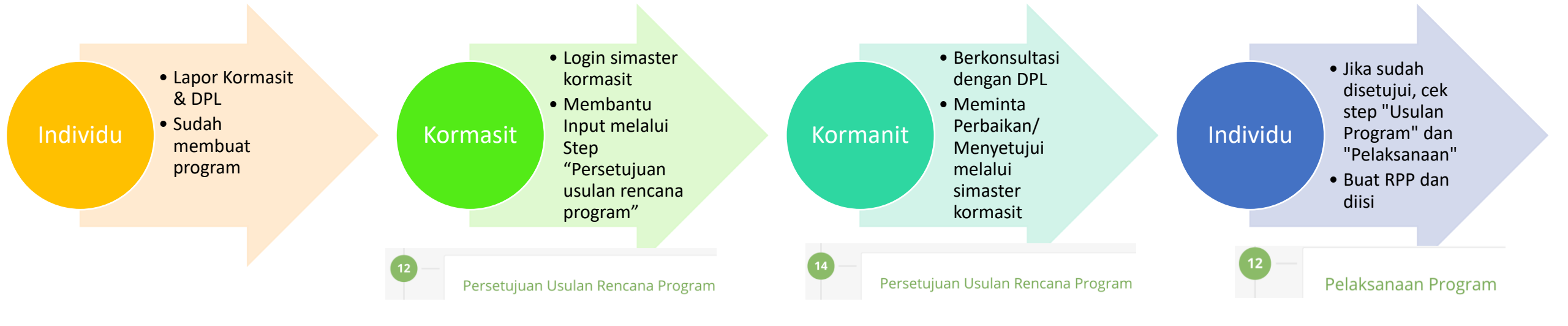

## Usulan Program Diluar Jadwal Time Line "USULAN PROGRAM"

O Perhatian

Mohon maaf, pengisian tahapan Usulan Rencana Program sudah berakhir

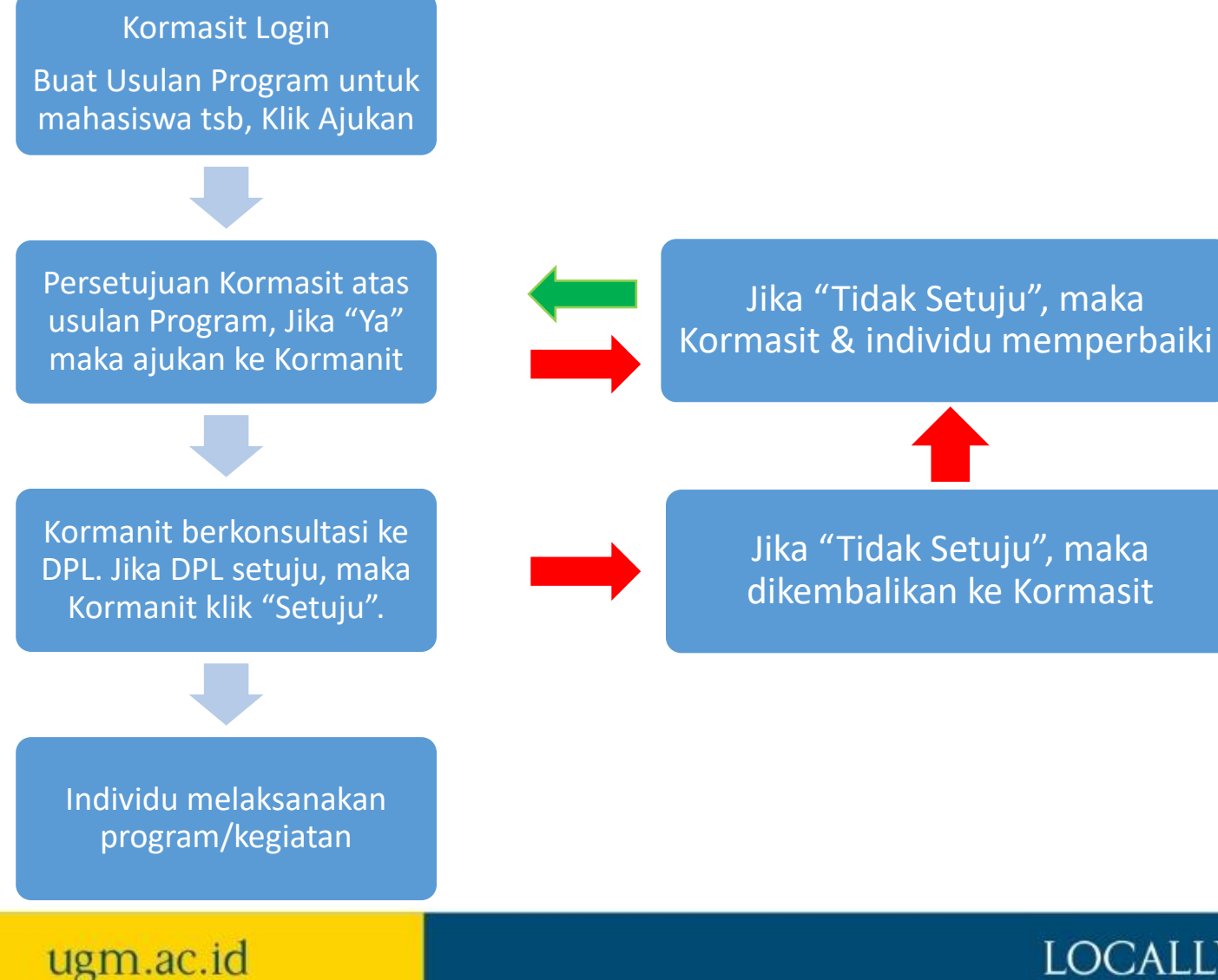

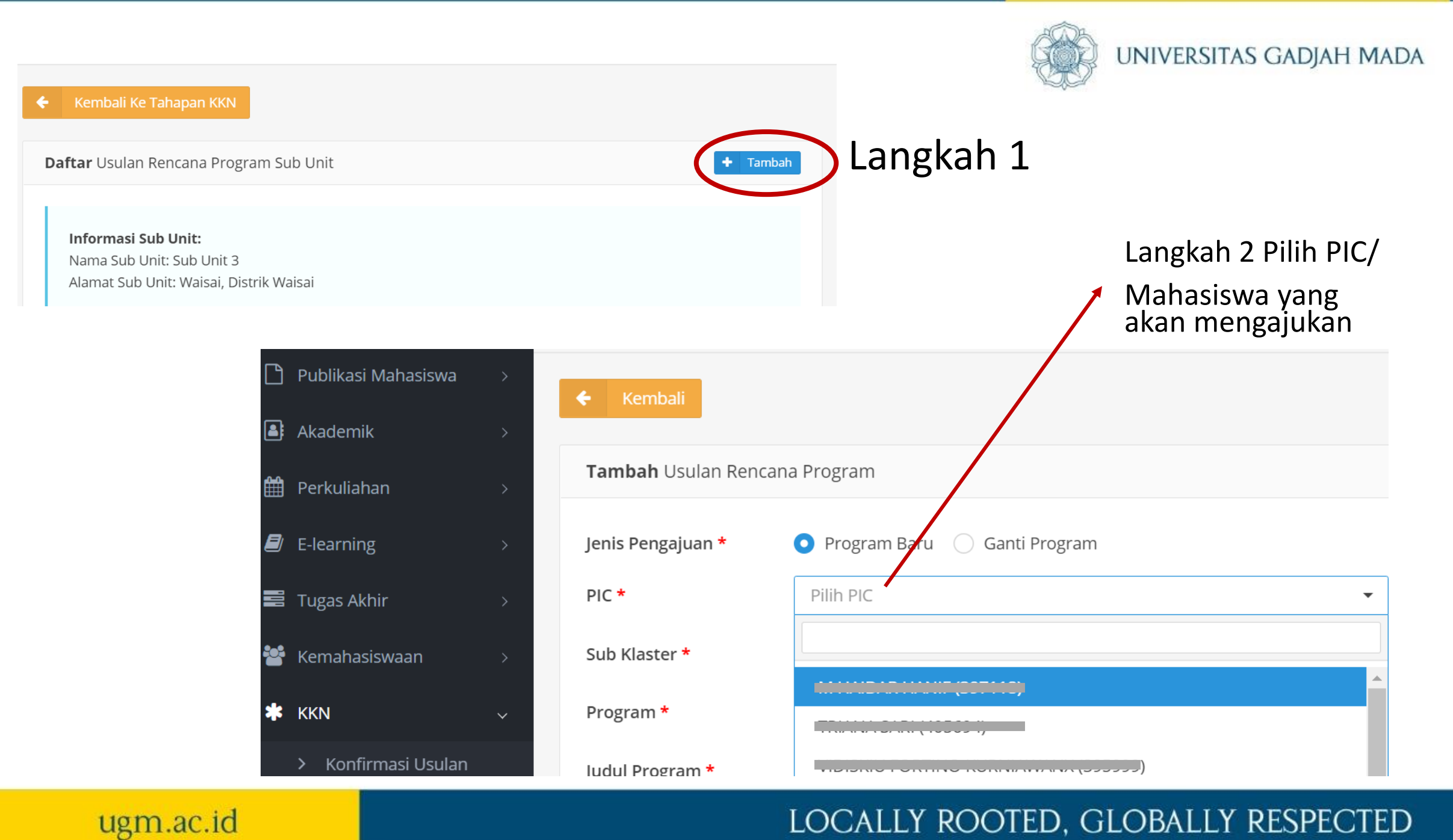

# Kemudian diisi dan dilengkapi

ugm.ac.id

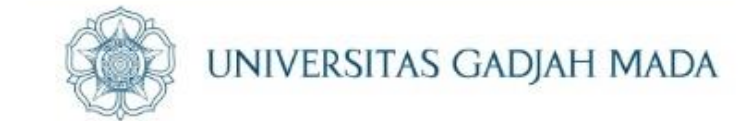

| ß        | Publikasi Mahasiswa | > | Tambah Usulan     | Rencana Program                          |                |  |
|----------|---------------------|---|-------------------|------------------------------------------|----------------|--|
| <b>a</b> | Akademik            | > | Jenis Pengajuan   | 💿 Program Baru 🔵 Ganti Program           |                |  |
| Ħ        | Perkuliahan         | > |                   |                                          |                |  |
|          | E-learning          | > | PIC *             |                                          | × <del>•</del> |  |
|          | Tugas Akhir         | > | Sub Klaster *     | PEMUDA DAN OLAHRAGA                      | × <del>•</del> |  |
| ***      | Kemahasiswaan       | > | Program *         | [03:06:04] Pembinaan olah raga permainar | ١              |  |
| *        | KKN                 | ~ | Judul Program *   | Tambahan Program****                     |                |  |
|          | > Konfirmasi Usulan |   | Jenis *           | <ul> <li>Tema</li> </ul>                 |                |  |
|          | > Pendaftaran       |   |                   | Non Tema                                 |                |  |
|          | > Dokumen Pendukun  | g | Interdisipliner * | Ya                                       |                |  |
|          | > Presensi Harian   |   |                   | 💽 Tidak                                  |                |  |
|          |                     |   | SDGs *            | Tanpa kemiskinan                         |                |  |
| \$       | Pengaturan          | > |                   | Tanpa kelaparan                          |                |  |

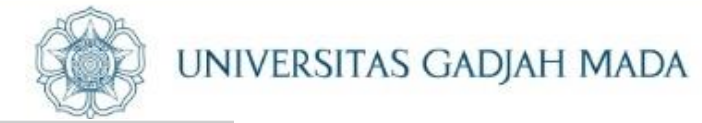

| Keberlanjutan * | <u>kader sehat</u>      |                       |                                                                                                    |
|-----------------|-------------------------|-----------------------|----------------------------------------------------------------------------------------------------|
| Bahan *         | matras, lomba, peta     |                       |                                                                                                    |
| Volume *        | 3 pertemuan             |                       |                                                                                                    |
| Waktu *         | 120                     | menit                 |                                                                                                    |
| Sumber Dana *   | Mahasiswa               |                       | × <del>•</del>                                                                                                    |
| + Simpan        | Jika sudah maka Klik Si | mpan <del>-&gt;</del> | Tugas selanjutnya adalah<br><mark>kormanit</mark> berkonsultasi dengan<br>DPL untuk menyetujui atau<br>meminta revisi/perubahan |
| ugm.ac.id       |                         | LOCA                  | ALLY ROOTED, GLOBALLY RESPECTED                                                                                                 |

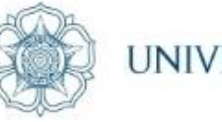

UNIVERSITAS GADJAH MADA

## Presensi kegiatan "backdate" hanya bisa dilakukan melalui Simaster Kormanit

#### Individu

- Membuat RPP
- Menginput Kegiatan/ Aktivitas
- Status "belum presensi"

#### Kormanit

Menerima laporan pengajuan klaim
Login simaster lalu di pilih step "Pelaksanaan Program"

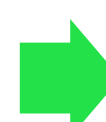

#### Kormanit

- Klik Presensi Unit
- Klik Nama mahasiswa
- Pilih tanggal yang akan di klaim
- Isi pernyataan dan ajukan ke DPL

#### DPL

 Dapat menyetujui/ menolak klaim presensi kegiatan

#### ugm.ac.id

## Pengajuan Pelaksanaan Program -> klik RPP Program

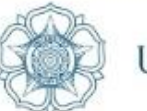

**RPP** Program

**Status** 

ANA DDOC

#### UNIVERSITAS GADJAH MADA

### Pelaksanaan Program → klik RPP Program

#### 🗲 🛛 Kembali Ke Tahapan KKN

#### Program

Program KKN-PPM yang sudah disetujui untuk dilaksanakan selama operasional KKN-PPM UGM. Program terdiri dari Program Tema dan Program Non Tema. Program Tema dapat dibagi menjadi Program Pokok Tema dan Program Bantu Tema. Sedangkan program Non Tema dapat dibagi menjadi Program Pokok Non Tema dan Program Bantu Non Tema

#### Keterangan Aksi:

🔳 aksi untuk melakukan pengsian rencana dan pelaksanaan program.

vaksi untuk mengubah status program menjadi **selesai** hanya jika program sudah selesai semua tahapan atau terlaksana semua kegiatan dalam program tersebut. Jika sudah klik selesai, tidak dapat diedit atau ditambahkan lagi.

| _  |                                                 |                                                  |             |                      |              |      |  |  |
|----|-------------------------------------------------|--------------------------------------------------|-------------|----------------------|--------------|------|--|--|
|    | Per halaman 25 🗸                                |                                                  |             |                      |              |      |  |  |
| No | • Program 🗢                                     | Judul 🗘                                          | Jenis 🗢     | Keberlanjuta <b></b> | Status 🗘     | Aksi |  |  |
| 1  | <b>[03:02:01]</b> Pengembangan obyek pariwisata | Tambahan Program Kormasit                        | Tema        | Tes                  | DALAM PROSES |      |  |  |
| 2  | [03:04:04] Kegiatan lomba di SD                 | Tambahan Program Kormasit Lomba<br>Makan Kerupuk | Non<br>Tema | tes                  | DALAM PROSES |      |  |  |
| М  | lenampilkan 1 s.d 2 dari total 2 (filter dari   | 9 total data)                                    |             |                      |              | 1 >  |  |  |

#### LOCALLY ROOTED, GLOBALLY RESPECTED

#### Rencana Pelaksanaan Program (RPP) - Program

ugm.ac.id

[03:04:04] Kegiatan lomba di SD - Tambahan Program Kormasit Lomba Makan Kerupuk

Program Utama (Sebagai PIC)

Keterangan Aksi:

+ Tambah

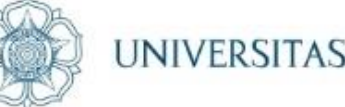

#### UNIVERSITAS GADJAH MADA

aksi untuk melihat detail dari rencana pelaksanaan program.
 aksi untuk edit data rencana pelaksanaan program yang dilaksanakan.
 aksi untuk melakukan pengisian kegiatan.
 Presensi aksi untuk melakukan presensi kegiatan.
 I pembuatan pamflet lomba
 Kamis, 15 Oktober 2020
 dpkm
 pembuatan pamflet (17 Oktober 2020 10:00 WIB)

 2
 persiapan juri lomba makan kerupuk
 Minggu, 18 Oktober 2020
 dpkm
 Imit of the second second se

#### Klik "Kegiatan" dan "tambah" → untuk menginput kegiatan yang dilakukan mahasiswa

| Rencana Pelaksa<br>[03:04:04] Kegiatan                  | i <b>naan P</b><br>Iomba                                                                                                    | <b>rogram (RPP) - Program</b><br>di SD - Tambahan Program | n<br>Kormasit Lomb | a Makan Kerupu | k             |           |                    | 6 - C          |              |      |      |
|---------------------------------------------------------|----------------------------------------------------------------------------------------------------|-----------------------------------------------------------|--------------------|----------------|---------------|-----------|--------------------|----------------|--------------|------|------|
| <b>Daftar</b> Kegiatan R                                | PP Pro                                                                                                    | gram                                                      |                    |                |               |           | + Tamba            | h              |              |      |      |
| Judul                                                   | F                                                                                                    | ersiapan juri lomba makan                                 | n kerupuk          |                |               |           |                    |                |              |      |      |
| Pelaksanaan                                             | 1                                                                                                    | 8 Oktober 2020                                            |                    |                |               |           |                    |                |              |      |      |
| Lokasi                                                  | c                                                                                                    | lpkm                                                      |                    |                |               |           |                    |                |              |      |      |
| PIC                                                     | N                                                                                                    | /I HAIDAR HANIF (397118)                                  |                    |                |               |           |                    |                |              |      |      |
| Anggota                                                 |                                                                                                    |                                                           |                    |                |               |           |                    |                |              |      |      |
| Keterangan Al<br>aksi untuk<br>aksi untuk<br>aksi untuk | Keterangan Aksi:           aksi untuk melihat detail dari kegiatan yang dilaksanakan.           c         aksi untuk edit data kegiatan yang dilaksanakan.           aksi untuk menghapus kegiatan yang dilaksanakan. |                                                           |                    |                |               | egiatan   |                    | +              |              |      |      |
| -                                                       |                                                                                                    |                                                           |                    |                | Judul Kegiat  |           |                    |                |              |      |      |
| No. ludu                                                |                                                                                                    |                                                           |                    | 6              | Pelaksanaa    | n         | 2020-10-18 14:00   |                |              |      |      |
| Data tidak ditemu                                       | ikan                                                                                                    | Pelaksanaan 🜩                                             | Durasi 🜩           | Sasaran        | Kegiatan *    |           |                    |                |              |      |      |
| Menampilkan 0 s.                                        | d 0 dari t                                                                                                    | otal 0                                                    |                    |                | Durasi * 120  |           |                    |                |              |      |      |
|                                                         |                                                                                                    |                                                           |                    |                |               |           | Satuan menit.      |                |              |      |      |
|                                                         |                                                                                                    |                                                           |                    |                |               |           |                    |                |              |      |      |
|                                                         |                                                                                                    |                                                           |                    |                |               |           |                    | L              |              |      |      |
|                                                         |                                                                                                    |                                                           |                    |                |               |           |                    |                |              |      |      |
|                                                         |                                                                                                    |                                                           |                    |                |               |           |                    | Per halam      | an 25 🗸      | Cari |      |
|                                                         | No                                                                                                    | Judul                                                     |                    | Pela           | ksanaan 🗧     | Durasi 🖨  | ≎ Sasarar <b>≎</b> | Jumlah Pesertæ | Status       |      | Aksi |
|                                                         | 1                                                                                                    | Pembuatan desai                                           | in leflet          | 18 Oktobe      | er 2020 14:00 | 120 Menit | siswa              | 1              | DALAM PROSES |      | 6    |
|                                                         | Men                                                                                                    | ampilkan 1 s.d 1 dai                                      | ri total 1         |                |               |           |                    |                |              | <    | 1 >  |

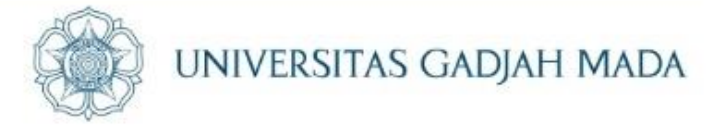

## Tampilan setelah input kegiatan, namun tidak dapat melakukan presensi karena kegiatan bersifat "backdate"

| No | Judul                                               | Tanggal Pelaksanaan     | Lokasi | Aksi              |
|----|-----------------------------------------------------|-------------------------|--------|-------------------|
| 1  | pembuatan pamflet lomba                             | Kamis, 15 Oktober 2020  | dpkm   |                   |
|    | pembuatan pamflet (17 Oktober 2020 10:00 WIB)       |                         |        | • Persetujuan DPL |
| 2  | persiapan juri lomba makan kerupuk                  | Minggu, 18 Oktober 2020 | dpkm   |                   |
|    | Pembuatan desain leflet (18 Oktober 2020 14:00 WIB) |                         |        | • Belum Presensi  |
|    |                                                     |                         |        |                   |

## Mahasiswa menghubungi Kormanit untuk mengajukan klaim presensi Kegiatan

ugm.ac.id

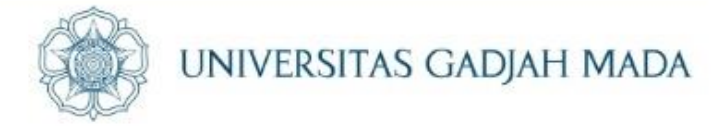

## Kormanit → Simaster Kormanit → Step "Pelaksanaan Program"

ugm.ac.id

| Kembali Ke Tahapan KKN       Presensi Unit         rogram          ogram KKN-PPM yang sudah disetujui untuk dilaksanakan selama operasional KKN-PPM UGM. Program terdiri dari Program         ma dan Program Non Tema. Program Tema dapat dibagi menjadi Program Pokok Tema dan Program Bantu Tema.         rdangkan program Non Tema dapat dibagi menjadi Program Pokok Non Tema dan Program Bantu Non Tema | ← K       | iembali                         |         |                            | Cari nama mal<br>Yang mengaju<br>Presensi kegia | hasiswa<br>kan klaim<br>tan |
|----------------------------------------------------------------------------------------------------|-----------|---------------------------------|---------|----------------------------|-------------------------------------------------|-----------------------------|
| <ul> <li>Keterangan Aksi:</li> <li>aksi untuk melakukan pengsian rencana dan pelaksanaan program.</li> <li>aksi untuk mengubah status program menjadi selesai hanya jika program sudah selesai semua tahapan atau</li> </ul>                                                                                                    | Prese     | <b>ensi</b> Kegiatan Unit       | N       |                            | 3) ◆                                            |                             |
| terlaksana semua kegiatan dalam program tersebut. Jika sudah klik selesai, tidak dapat diedit atau ditambahkan lagi.<br>Per halaman 25 v Cari<br>No Program ¢ Judul ¢ Jeni& Keberlanjuta¢ Status ¢ Aksi                                                                                                    | Ki<br>Pri | eterangan Aksi:                 | 21C)    |                            | Klair                                           | m Presensi                  |
|                                                                                                    | No        | Judul                           | Jenis   | Tanggal<br>Pelaksanaan     | Lokasi                                          |                             |
|                                                                                                    | 11        | tes                             | Program | Selasa, 20<br>Oktober 2020 | SS                                              |                             |
|                                                                                                    |           | tes (13 Oktober 2020 00:00 WIB) |         |                            | ✓ Presensi                                      |                             |
|                                                                                                    | 12        | SIMULASI 21 OKTOBER 2020        | Program | Rabu, 21                   | DPKM                                            |                             |

SIMULASI (23 Oktober 2020 13:50 WIB)

LOCALLY ROOTED, GLOBALLY RESPECTED

Oktober 2020

## Klaim Presensi Kegiatan untuk diajukan ke DPL

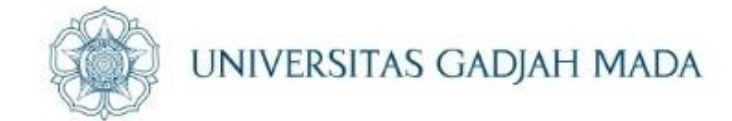

| Prese        | nsi Kegiatan                                                                                                    | ×                                                                   |                              |      |
|--------------|----------------------------------------------------------------------------------------------------|---------------------------------------------------------------------|------------------------------|------|
| Pe<br>Der    | r <mark>rsetujuan</mark><br>ngan ini saya menyatakan mengahadiri <b>tes</b> pada <b>Selasa, 13 Oktober 2020 00:00 WIB</b> . |                                                                     |                              |      |
| Ketera       | ngan *                                                                                                    |                                                                     |                              |      |
| Keter        | rangan                                                                                                    |                                                                     |                              |      |
| Say          | ya bersedia mematuhi syarat dan ketentuan yang berlaku tersebut.                                                            |                                                                     |                              |      |
| Simp         | an                                                                                                    |                                                                     |                              |      |
|              |                                                                                                    |                                                                     |                              |      |
| il di al     |                                                                                                    |                                                                     |                              |      |
| No           | Judul                                                                                                    | Tanggal Pelaksanaa.                                                 | Lokasi                       | Aksi |
| No<br>1      | Judul<br>pembuatan pamflet lomba                                                                                            | Tanggal Pelaksanaai.<br>Kamis, 15 Oktober 2020                      | Lokasi<br>a <sub>r</sub> .km | Aksi |
| No<br>1      | Judul<br><b>pembuatan pamflet lomba</b><br>pembuatan pamflet (17 Oktober 2020 10:00 WIE                                     | Tanggal Pelaksanaan.Kamis, 15 Oktober 2020B)                        | Lokasi<br>aµkm               | Aksi |
| No<br>1<br>2 | Judul<br>pembuatan pamflet lomba<br>pembuatan pamflet (17 Oktober 2020 10:00 WIE<br>persiapan juri lomba makan kerupuk      | Tanggal Pelaksanaan.Kamis, 15 Oktober 2020B)Minggu, 18 Oktober 2020 | Lokasi<br>aµkm<br>dpkm       | Aksi |

DPL dapat menyetujui/ tidak menyetujui klaim presensi dari akun Simaster DPL

#### LOCALLY ROOTED, GLOBALLY RESPECTED

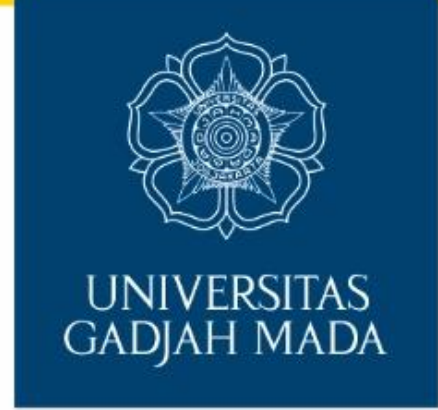

# **TERIMA KASIH**

Chat Admin KKN Jam & Hari Kerja Klik <u>http://ugm.id/adminkknugm</u>

LOCALLY ROOTED, GLOBALLY RESPECTED